**IBPS Portal User Manual** 

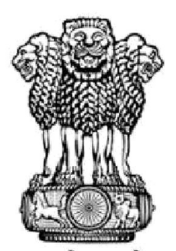

सत्यमेव जयते Ministry of Electronics and IT (MeitY) Government of India

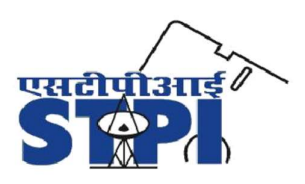

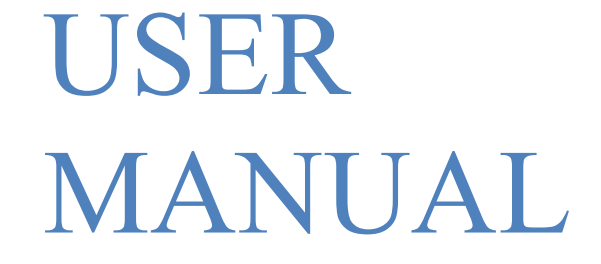

# India BPO Promotion Scheme (IBPS)

BPO Unit Portal Login: https://ibps.stpi.in/lgn

Abstract User Manual for IBPS Portal (https://ibps.stpi.in)

Reference IBPS User Manual V5.0 (https://ibps.stpi.in/help.php) IBPS Portal User Guide

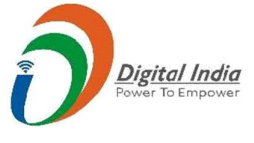

### Contents

| 1.0   | ORGANIZATION OF THE MANUAL                        | 3  |
|-------|---------------------------------------------------|----|
| 2.0   | GENERAL INFORMATION                               | 4  |
| 3.0   | SYSTEM SUMMARY                                    | 4  |
| 3.1   | System Overview                                   | 4  |
| 3.2   | System Configuration                              | 4  |
| 3.3   | User Access Levels                                | 4  |
| 4.0   | GETTING STARTED                                   | 5  |
| 4.1   | Login                                             | 5  |
| 4.2 0 | Change Password                                   | 6  |
| 4.3   | Forgot Password                                   | 6  |
| 5.0   | IBPS SYSTEM                                       | 7  |
| 5.1   | In Principle Approval (IPA)                       | 7  |
| 5.2   | Master Service Agreement (MSA)                    |    |
| 5.3   | Commencement of Operation (CoO)                   | 13 |
| 5.    | 3.1 Reporting Commencement of Operation (CoO)     | 13 |
| 5.    | 3.2 Acceptance of Commencement of Operation (CoO) | 14 |
| 5.4   | PF/Outsourcing Details                            | 15 |
| 5.5   | Quarterly Progress Report (QPR)                   |    |
| 5.6   | Viability Gap Fund (First Instalment)-VGF1        |    |
| REFE  | RENCE                                             |    |

### 1.0 ORGANIZATION OF THE MANUAL

The User manual consists of four sections: General Information, System Summary, Getting Started and Using the System. General Information section explains the system in brief and the purpose for which it is intended. System Summary section provides a general overview of the system. The summary outlines the uses of the system's access and system's behaviour in case of any contingencies. Getting Started section explains how to get login it on the browsers. The section presents briefly about the system. Using The system section provides a detailed description of system functions.

### 2.0 GENERAL INFORMATION

IBPS portal (https://ibps.stpi.in/) is for the execution of India BPO Promotion Scheme (IBPS). This document provides step by step guidance for using the online system. This document is intended for the BPO/ITES units operating under IBPS.

### 3.0 SYSTEM SUMMARY

The System Summary section provides a general overview of the system. The summary outlines system's requirements, user access and system's behaviour in case of any contingencies.

#### 3.1 System Overview

IBPS Portal is a web-based application, which provide BPO/ITES units online access of every information, documents and various forms related to IBPS implementation. Unit can download approvals, apply & upload various forms. It supports browser compatibility, so units can use it on any latest browser i.e. Chrome, Firefox, IE etc.

#### 3.2 System Configuration

IBPS Portal is a web-based application and can be used on any latest web browser like Google Chrome, Mozilla Firefox, and Internet Explorer etc. The application requires an internet connection in order to perform the required activities.

#### 3.3 User Access Levels

Everyone can use portal for generic information about the scheme, but only qualified BPO/ITES units registered with STPI under IBPS are able to login and perform the required activities related to IBPS.

### 4.0 GETTING STARTED

This section explains how to login into the system.

#### 4.1 Login

Below screenshot shows the login page for the BPO/ITES unit. Use the credential provided in the Registered Email ID.

| Ministry of Electronics and<br>Information Technology<br>Government of India | Software Technology Parks of India<br>Ministry of Electronics & Information Technology<br>Government of India                                                                                                    |  |
|------------------------------------------------------------------------------|----------------------------------------------------------------------------------------------------|--|
| Home                                                                         | Login                                                                                                    |  |
|                                                                              | Email as Username<br>Enter Username<br>Please Enter Email as username<br>Password<br>Enter Password<br>1 + 45 = ? ⋧<br>Login                                                                                                    |  |
|                                                                              | Forgot Password?                                                                                                    |  |
| Contact Us ∣<br>Content owned & maintained by STPI                           | MeitY   Digital India   India.Gov.in   MyGov<br>STPI State Contacts   Help   Feedback   Terms & Conditions   Privacy Policy   Screen Reader Access   Sitemap<br>Last Updated on : 10 May 2018 Copyright STPI. All rights reserved 2018. |  |

If the BPO/ITES Unit does not have the username & password, the same can be requested at <u>ibps@stpi.in</u> using the registered Email id.

#### 4.2 Change Password

To change the password, navigate to the **CHANGE PASSWORD** tab after logging into the system.

| Ministry of Electronics and<br>Information Technology<br>Government of India | STPR                             | Software Technology Parks of India<br>Ministry of Electronics & Information Technology<br>Government of India                              |
|------------------------------------------------------------------------------|----------------------------------|----------------------------------------------------------------------------------------------------|
|                                                                              |                                  | HOME Add PF details QPR DOWNLOAD CHANGE PASSWORD LOGOUT                                                                                    |
|                                                                              |                                  | Change Password                                                                                                    |
|                                                                              | Old Password :                   | Enter Old Password                                                                                                    |
|                                                                              | New Password :                   | Enter New Password                                                                                                    |
|                                                                              |                                  | At least 8 characters.<br>At least 1 letter.<br>At least 1 Capital.                                                                        |
|                                                                              |                                  | Up to 3 consecutive equal characters.                                                                                                    |
|                                                                              | Confirm Password :               | Enter Confirm Password                                                                                                    |
|                                                                              |                                  | Change Password                                                                                                    |
|                                                                              | ontact I Is   STDI State Contact | MeitY   Digital India   India.Gov.in   MyGov<br>e   Hale   Englisch   Terms & Conditions   Drivery Patien   Screen Pander Access   Siteman |
| Content owned & maintained b                                                 | y STPI                           | Last Updated on : 23 August 2018 Copyright STPI. All rights reserved 2018.                                                                 |

#### 4.3 Forgot Password

In case a BPO/ITES unit forgets its password, the same can be retrieved by clicking on the forget password link and by entering the registered Email and registered PAN No. to receive the password on Email.

| Ministry of Electronics and<br>Information Technology<br>Government of India | Software<br>Ministry                                                                       | of Electronics & Information Technology<br>Government of India                         | Power To Empower                                         |
|------------------------------------------------------------------------------|--------------------------------------------------------------------------------------------|----------------------------------------------------------------------------------------|----------------------------------------------------------|
| Home                                                                         | Req                                                                                        | uest Password                                                                          |                                                          |
|                                                                              | Note : Please Enter Registered email and Re<br>New passowrd will be email to you registere | gistered PAN to request new password.<br>ed email id.                                  |                                                          |
|                                                                              | Enter Registered Email :                                                                   | Enter Email                                                                            |                                                          |
|                                                                              | PAN :                                                                                      | Enter PAN                                                                              |                                                          |
|                                                                              |                                                                                            | Request Pass                                                                           | sword                                                    |
|                                                                              |                                                                                            |                                                                                        |                                                          |
|                                                                              | MeitY   Digit                                                                              | al India   India.Gov.in   MyGov                                                        |                                                          |
| Content owned & maintained                                                   | Contact Us   STPI State Contacts   Help   Feedback  <br>by STPI Last U                     | Terms & Conditions   Privacy Policy   Screen Reader Access<br>pdated on : 31 July 2018 | s   Sitemap<br>Copyright STPI. All rights reserved 2018. |

### 5.0 IBPS SYSTEM

This section provides a detailed description of system functions.

### 5.1 In Principle Approval (IPA)

Below mentioned figure shows the Home screen available to a BPO/ITES unit after logging into the system. The figure highlights all the activities along with their timeline that the unit need to perform, the detail is available separately for every approved location (if multiple locations approved). Unit has to click on a location to check its respective stage

| Ministry of Electronic<br>Information Technic<br>Government of In | cs and<br>ology<br>dia | Ministry of                                            | f Electronics &<br>Governm | Information '<br>ent of India | Fechnology            | Digital<br>Power To | I India<br>Empower |
|-------------------------------------------------------------------|------------------------|--------------------------------------------------------|----------------------------|-------------------------------|-----------------------|---------------------|--------------------|
|                                                                   |                        |                                                        | HOME                       | Add PF details                | DOWNLOAD CHAN         | ige password        | LOGOUT             |
| Test Entity Privat                                                | te Limited (Dehradun   | No. of Seats V                                         | GF Amount IF               | A Date                        | COO Date              | Status              |                    |
| Uttarakhand                                                       | Dehradun               | 50 7(                                                  | 0000 0                     | 1-01-2018                     |                       | IPA PEND            | DING               |
| Description                                                       |                        | Target timeline/<br>Submitted By                       | Signed/ Submit<br>On       | ted                           | Action                |                     | Status             |
| In-Principle Approval (IP                                         | 'A)                    |                                                        | 04-01-2018                 | Downlo                        | ad IPA Accept IPA Err | ror in IPA          | 8                  |
| Master Service Agreeme                                            | ent (MSA)              | 18-01-2018                                             |                            |                               |                       |                     | 8                  |
| Commencement of Ope                                               | ration (CoO)           | 03-07-2018<br>OR<br>03-10-2018<br>(with penalty of 2%) | )                          |                               |                       |                     | 8                  |
| Request for release of V                                          | GF1                    | 28-09-2019                                             |                            |                               |                       |                     | 8                  |
| Request for release of V                                          | GF2                    | 28-09-2020                                             |                            |                               |                       |                     | 8                  |
| Request for release of V                                          | GF3                    | 28-07-2021                                             |                            |                               |                       |                     | 8                  |
|                                                                   |                        | MeitY   Digital                                        | India   India.Gov.ir       | MyGov                         |                       |                     |                    |

| Once the Option to Download IPA appears | , download the In-Principle Approval (IPA) from |
|-----------------------------------------|-------------------------------------------------|
| portal.                                 |                                                 |

| Ministry of Electronic<br>Information Techno<br>Government of Inc |                      | Software<br>Ministry o                                | Techno<br>f Electronics<br>Governi | logy Parks of<br>& Information Tech<br>nent of India | of India                 | Digital India<br>Power To Empower |
|-------------------------------------------------------------------|----------------------|-------------------------------------------------------|------------------------------------|------------------------------------------------------|--------------------------|-----------------------------------|
|                                                                   |                      |                                                       | HOME                               | Add PF details DC                                    | OWNLOAD CHANGE P         | ASSWORD LOGOUT                    |
| Test Entity Private                                               | E Limited (Dehradun) | No. of Seats V                                        | GF Amount                          | IPA Date                                             | COO Date                 | Status                            |
| Uttarakhand                                                       | Dehradun             | 50 7                                                  | 0000                               | 04-01-2018                                           |                          | IPA PENDING                       |
| Description                                                       |                      | Target timeline/<br>Submitted By                      | Signed/ Subn<br>On                 | nitted                                               | Action                   | Status                            |
| In-Principle Approval (IPA                                        | N.                   |                                                       | 04-01-201                          | 8 Download IP                                        | A Accept IPA Error in    | IPA                               |
| Master Service Agreemer                                           | nt (MSA)             | 18-01-2018                                            |                                    |                                                      |                          | 3                                 |
| Commencement of Oper                                              | ation (CoO)          | 03-07-2018<br>OR<br>03-10-2018<br>(with penalty of 2% | )                                  | Click                                                | on<br>NLOAD IPA          | 8                                 |
| Request for release of VG                                         | F1                   | 28-09-2019                                            |                                    |                                                      |                          | 8                                 |
| Request for release of VG                                         | F2                   | 28-09-2020                                            |                                    |                                                      |                          | 8                                 |
| Request for release of VG                                         | F3                   | 28-07-2021                                            |                                    |                                                      |                          | 8                                 |
|                                                                   |                      | MeitY   Digital                                       | India   India.Gov                  | .in   MyGov                                          | Dan dan Asaran I Citanan |                                   |
| Content owned & maintai                                           | ned by STPI          | Last Upd                                              | ated on : 21 June                  | 2018                                                 | Copyright S              | TPI. All rights reserved 201      |

Click on "Accept IPA" option if no error in the document.

| Ministry of Electronic<br>Information Techno<br>Government of In |                                             | Software<br>Ministry o                                                | Software Technology Parks of India<br>Ministry of Electronics & Information Technology<br>Government of India |                                                      |                                                     |                                      |  |  |
|------------------------------------------------------------------|---------------------------------------------|-----------------------------------------------------------------------|----------------------------------------------------------------------------------------------------|------------------------------------------------------|-----------------------------------------------------|--------------------------------------|--|--|
| Government of m                                                  |                                             |                                                                       | HOME                                                                                                    | Add PF details                                       | DOWNLOAD CHANGE                                     | PASSWORD LOGOUT                      |  |  |
| Test Entity Privat                                               | te Limited (Dehradun                        | )                                                                     |                                                                                                    |                                                      |                                                     |                                      |  |  |
| State                                                            | Location                                    | No. of Seats V                                                        | GF Amount                                                                                                    | IPA Date                                             | COO Date                                            | Status                               |  |  |
| Uttarakhand                                                      | Dehradun                                    | 50 7                                                                  | 0000                                                                                                    | 04-01-2018                                           |                                                     | IPA PENDING                          |  |  |
| Description                                                      |                                             | Target timeline/<br>Submitted By                                      | Signed/ Sub<br>On                                                                                             | omitted                                              | Action                                              | Status                               |  |  |
| In-Principle Approval (IP                                        | PA)                                         |                                                                       | 04-01-2                                                                                                    | 018 Down                                             | load IPA Accept IPA Error i                         | n IPA                                |  |  |
| Master Service Agreeme                                           | ent (MSA)                                   | 18-01-2018                                                            |                                                                                                    |                                                      |                                                     |                                      |  |  |
| Commencement of Ope                                              | eration (CoO)                               | 03-07-2018<br>OR<br>03-10-2018<br>(with penalty of 2%                 | )                                                                                                    |                                                      | Click on<br>Accept IPA                              | 8                                    |  |  |
| Request for release of V                                         | GF1                                         | 28-09-2019                                                            |                                                                                                    |                                                      |                                                     |                                      |  |  |
| Request for release of V                                         | GF2                                         | 28-09-2020                                                            |                                                                                                    |                                                      |                                                     | 8                                    |  |  |
| Request for release of V                                         | GF3                                         | 28-07-2021                                                            |                                                                                                    |                                                      |                                                     | 8                                    |  |  |
| Content owned & <u>mainta</u>                                    | Contact Us   STPI State Co<br>ained by STPI | MeitY   Digital<br>ontacts   Help   Feedback   Te<br>La <u>st Upd</u> | India   India.Go<br>erms & Conditionated on : 21 Jun                                                          | ov.in   MyGov<br>ons   Privacy Policy   :<br>ne 2018 | Screen Reader Access   Sitemap<br>Co <u>pyright</u> | STPI. All rights reser <u>ved 20</u> |  |  |

Otherwise, click on "**Error in IPA**" if the IPA document needs any correction. A popup will appear to enter the reason for not accepting the IPA and submit. The request will be reviewed and if required, a rectified IPA copy will be uploaded.

| Ministry of Electronic<br>Information Techno |                                           | Software Technology Parks of India<br>Ministry of Electronics & Information Technology<br>Government of India |                                                           |                                            |                                               |                                       |  |  |
|----------------------------------------------|-------------------------------------------|----------------------------------------------------------------------------------------------------|-----------------------------------------------------------|--------------------------------------------|-----------------------------------------------|---------------------------------------|--|--|
| Government of Ind                            |                                           |                                                                                                    | HOME                                                      | Add PF detail:                             | s DOWNLOAD CHANG                              | E PASSWORD LOGOUT                     |  |  |
| Test Entity Private                          | e Limited (Dehradun                       | ) No. of Seats V(                                                                                             | GF Amount                                                 | IPA Date                                   | COO Date                                      | Status                                |  |  |
| Uttarakhand                                  | Dehradun                                  | 50 70                                                                                                    | 0000                                                      | 04-01-2018                                 |                                               | IPA PENDING                           |  |  |
| Description                                  |                                           | Target timeline/<br>Submitted By                                                                              | Signed/ Subn<br>On                                        | nitted                                     | Action                                        | Status                                |  |  |
| In-Principle Approval (IPA                   | N.                                        |                                                                                                    | 04-01-201                                                 | 8 Dov                                      | wnload IPA Accept IPA Erro                    | or in IPA                             |  |  |
| Master Service Agreemer                      | nt (MSA)                                  | 18-01-2018                                                                                                    |                                                           |                                            |                                               | - 🚯                                   |  |  |
| Commencement of Oper                         | ation (CoO)                               | 03-07-2018<br>OR<br>03-10-2018<br>(with penalty of 2%)                                                        |                                                           |                                            | IP<br>ac                                      | A not<br>cepted give                  |  |  |
| Request for release of VG                    | F1                                        | 28-09-2019                                                                                                    |                                                           |                                            | da                                            | ta and<br>marks                       |  |  |
| Request for release of VG                    | ;F2                                       | 28-09-2020                                                                                                    |                                                           |                                            | 10                                            |                                       |  |  |
| Request for release of VG                    | F3                                        | 28-07-2021                                                                                                    |                                                           |                                            |                                               | 8                                     |  |  |
| Content owned & maintai                      | Contact Us   STPI State Co<br>ned by STPI | MeitY   Digital  <br>ntacts   Help   Feedback   Te<br>Last Upda                                               | India   India.Gov<br>rms & Condition<br>ated on : 21 June | .in   MyGov<br>ns   Privacy Policy<br>2018 | y   Screen Reader Access   Sitema<br>Copyriat | p<br>ht STPI. All rights reserved 20' |  |  |

#### 5.2 Master Service Agreement (MSA)

Click on **Download MSA** (Master Service Agreement) to download and view the MSA draft. In case of any issues or error in the draft, inform STPI PMU immediately.

| Ministry of Electronics a<br>Information Technolog<br>Government of India |                                       | Software<br>Ministry                                      | of Electronic<br>Govern                                        | s & Information<br>ment of India                 | rks of India<br>on Technology | a Digita                                 | <b>al India</b><br>D Empower |
|---------------------------------------------------------------------------|---------------------------------------|-----------------------------------------------------------|----------------------------------------------------------------|--------------------------------------------------|-------------------------------|------------------------------------------|------------------------------|
|                                                                           |                                       |                                                           | HOME                                                           | Add PF detail                                    | s DOWNLOAD                    | CHANGE PASSWORD                          | LOGOUT                       |
| Test Entity Private                                                       | Limited (Dehradu                      | un )                                                      |                                                                |                                                  |                               |                                          |                              |
| State                                                                     | Location                              | No. of Seats                                              | VGF Amount                                                     | IPA Date                                         | COO Date                      | Status                                   |                              |
| Uttarakhand                                                               | Dehradun                              | 50                                                        | 70000                                                          | 04-01-2018                                       | To be Decla                   | red MSA PE                               | NDING                        |
| Description                                                               |                                       | Target timeline<br>Submitted By                           | / Signed/Sub<br>On                                             | omitted                                          | Action                        |                                          | Status                       |
| In-Principle Approval (IPA)                                               |                                       |                                                           | 04-01-2                                                        | 018                                              | Download I                    | IPA                                      | S                            |
| Master Service Agreement                                                  | (MSA)                                 | 18-01-2018                                                |                                                                | In                                               | timate MSA signed             | Download MSA                             |                              |
| Commencement of Operat                                                    | tion (CoO)                            | 03-07-2018<br>OR<br>03-10-2018<br>(with penalty o<br>296) | f                                                              |                                                  |                               |                                          | 8                            |
| Request for release of VGF                                                | 1                                     | 28-09-2019                                                |                                                                |                                                  |                               |                                          | 3                            |
| Request for release of VGF                                                | 2                                     | 28-09-2020                                                |                                                                |                                                  |                               |                                          | <b>B</b>                     |
| Request for release of VGF                                                | 3                                     | 28-07-2021                                                |                                                                |                                                  |                               |                                          | 8                            |
| Content owned & maintain                                                  | Contact Us   STPI State<br>ed by STPI | MeitY   Digi<br>e Contacts   Help   Feedback  <br>Last Uj | tal India   India.Go<br>Terms & Conditio<br>pdated on : 21 Jun | ov.in   MyGov<br>ons   Privacy Policy<br>ne 2018 | /   Screen Reader Acces       | ss   Sitemap<br>Copyright STPI. All rigl | nts reserved 2018.           |

BPO/ITES unit can select a nearby STPI centre as per its preference for signing the MSA (after receiving IPA, BPO Unit should inform STPI PMU though email at *ibps@stpi.in* about the preferred STPI centre to sign MSA). Visit the selected centre along with two sets of INR 100 Stamp Papers (for each approved location mentioned in IPA), a valid ID proof, authorization letter, copy of IPA and other required documents within the timeframe mentioned in RFP to sign MSA. The MSA will be printed (in duplicate) on the stamp papers at respective STPI centre. BPO Unit has to sign the agreement in front of STPI official and submit all the copies of MSA.

After signing the agreement, login into the portal and enter the date of submission by clicking on "**Enter Details**" in MSA section.

| Ministry of Electronics and<br>Information Technology | Software Technology Parks of India<br>Ministry of Electronics & Information Technology<br>Government of India |
|-------------------------------------------------------|----------------------------------------------------------------------------------------------------|
| Com                                                   | Declare MSA                                                                                                   |
| Select the Date of MSA Signed                         | Elect MSA Date                                                                                                |
| Mention the remarks about MSA Si                      | gned                                                                                                    |
| in-Frinciple Age                                      | Submit                                                                                                    |
| Request for release of VGF1                           | 38.52.157.                                                                                                    |

The Master Service Agreement copy duly signed by STPI will be uploaded in the portal. Unit can navigate to **Download MSA** button to download the signed MSA.

| Ministry of Electrinics and<br>Information Technology<br>Government of India | with the second second | Software<br>Ministry                                     | of Electronic<br>Gover               | cs & Information<br>nment of India     | rks of India<br>n Technology   | Digital India<br>Power To Empower |
|------------------------------------------------------------------------------|----------------------------------------------------------------------------------------------------|----------------------------------------------------------|--------------------------------------|----------------------------------------|--------------------------------|-----------------------------------|
|                                                                              |                                                                                                    | H                                                        | IOME Add                             | PF details QPR                         | DOWNLOAD CHANGE P              | PASSWORD LOGOUT                   |
| Test Entity Private Lin                                                      | nited (Dehradun )                                                                                                    |                                                          |                                      |                                        |                                |                                   |
| State                                                                        | Location                                                                                                    | No. of Seats                                             | VGF Amount                           | IPA Date                               | COO Date                       | Status                            |
| Uttarakhand                                                                  | Dehradun                                                                                                    | 50                                                       | 70000                                | 04-01-2018                             | To be Declared                 | COO PENDING                       |
| Description                                                                  |                                                                                                    | Target timeline,<br>Submitted By                         | / Signed/ Su<br>On                   | bmitted                                | Action                         | Status                            |
| In-Principle Approval (IPA)                                                  |                                                                                                    |                                                          | 04-01-2                              | 2018                                   | Download IPA                   | <b>S</b>                          |
| Master Service Agreement (MSA)                                               |                                                                                                    | 18-01-2018                                               | 11-01-2                              | 2018                                   | Download MSA                   | <b>S</b>                          |
| Commencement of Operation                                                    | (CoO)                                                                                                    | 03-07-2018<br>OR<br>03-10-2018<br>(with penalty o<br>2%) | r.                                   |                                        | Report to STPI about CoO       | 3                                 |
| Request for release of VGF1                                                  |                                                                                                    | 28-09-2019                                               |                                      |                                        |                                | 8                                 |
| Request for release of VGF2                                                  |                                                                                                    | 28-09-2020                                               |                                      |                                        |                                | 8                                 |
| Request for release of VGF3                                                  |                                                                                                    | 28-07-2021                                               |                                      |                                        |                                | 8                                 |
| c                                                                            | ontact Us   STPI State Contact                                                                                                    | MeitY   Digit<br>s   Help   Feedback                     | al India   India.G<br>Terms & Condit | ov.in   MyGov<br>ions   Privacy Policy | Screen Reader Access   Sitemap |                                   |

#### 5.3 Commencement of Operation (CoO)

#### 5.3.1 Reporting Commencement of Operation (CoO)

BPO/ITES unit has to declare the actual date of Commencement of Operation along with the documentary proof of the same i.e. Rent Agreement/ Lease Deed, actual photographs of the location etc on IBPS portal.

#### Step 1 – Upload Mandatory Documents

Once MSA is signed and uploaded, CoO Phase will be enabled in the portal and the unit will be able to report following detail to STPI:

Submission of BPO/ ITES Unit's Location/Address: (Building and Area details only).

Submission of Number of current employees.

Submission of mandatory supporting documents. Browse all the 5 files to upload and click "Save" button shown on the screen.

| Declare C                                                                                   | ommencement of Operation (CoO)                             |
|---------------------------------------------------------------------------------------------|------------------------------------------------------------|
| Ó Ma                                                                                        | x File Upload limit is 10 MB for each document.            |
| Complete postal address of BPO/ITES setup :                                                 | Please Enter the complete postal address of BPO/ITES setup |
| Area of BPO location : (in sqft)                                                            | Please Enter the Area of BPO location.                     |
| Number of current employees : (number only)                                                 | Please Enter the Number of Employees.                      |
| Lease Deed/ Rent Agreement : (pdf only)                                                     | Choose file No file chosen                                 |
| Photographs of premise : (pdf/zip only)                                                     | Choose file No file chosen                                 |
| List of Staff in the Unit : (pdf only)                                                      | Choose file No file chosen                                 |
| DOT registration detail : (pdf only)                                                        | Choose file No file chosen                                 |
| Undertaking for No additional BPO in the city : (pdf only)<br>Download Undertaking template | Choose file No file chosen                                 |
| Upload Optional documents (Good to have) :-                                                 |                                                            |
|                                                                                             | Save                                                       |
|                                                                                             |                                                            |
|                                                                                             |                                                            |
|                                                                                             |                                                            |

#### Mandatory Documents upload Screen

**Note:** Maximum file upload limit is **10 MB** for each file. If multiple files need to be uploaded for one document, it is recommended to 'create archive'/compress (Zip) the document/files and upload the same.

#### Step 2 – Upload Optional Documents

Here are optional/additional documents to be submitted:

#### **Optional Documents Upload Screen**

| <ul> <li><u>Upload Optional documents (Good to have) :-</u></li> </ul> |                            |
|------------------------------------------------------------------------|----------------------------|
| Video clip of premise. : (mp4/zip only)                                | Choose file No file chosen |
| Memorandum of Association & Article of Association : (pdf only)        | Choose file No file chosen |
| Management structure for the BPO/ITES operation. : (pdf only)          | Choose file No file chosen |
| Director Identification Number (DIN) for the operation. : (pdf only)   | Choose file No file chosen |
| Other Documents. : (zip only)                                          | Choose file No file chosen |
|                                                                        | Save                       |
|                                                                        |                            |
|                                                                        |                            |

- a. After uploading/saving all the documents, click on "**Submit**" button for final Upload/Submission and reporting CoO to STPI.
- b. Once the final submission is done, no changes can be made to the uploaded documents. A successful upload acknowledgement screen will appear after successful submission.

#### 5.3.2 Acceptance of Commencement of Operation (CoO)

CoO date will be accepted after following due verification from STPI:

- I. Screening of the uploaded documents provided by the unit.
- II. Onsite inspection of the reported unit premise by STPI.

|                                |                             | - 14                                              | OME Addit   | F details CP | R DOWNLOAD CHANGE     | RALSWORD LOGOUT |
|--------------------------------|-----------------------------|---------------------------------------------------|-------------|--------------|-----------------------|-----------------|
| Test Entity Privat             | e Limited (Lucknow)         | Ĭ                                                 | _           |              |                       |                 |
| State                          | Location                    | No. of Seats                                      | VGF Amount  | PA Date      | CDO Date              | Status          |
| Utar Haden                     | Liddnew,                    | 125                                               | 15000       | 25-04-2216   | To be Declared        | COO DECLARED    |
| Description                    |                             | Target timeline/<br>Submitted By                  | Signed/ Sal | withed       | Adion                 | Sidua           |
| in-Principle Approval (P       | in-Principle Approvel (IPA) |                                                   | 25-06-2     | 218          | Download #9.          | C               |
| Matter Service Agreement (MSA) |                             | 09-07-2018                                        | 12-07-2     | 210          | Download MSA          | Ö               |
| Commencement of Ope            | nter CoO                    | 24-12-2018<br>04<br>34-05-2019<br>sette persenjan |             |              | CoO reported to \$170 | 8               |
| Request for release of V       | af 1                        |                                                   |             |              |                       | 0               |
| Request for release of W       | 972                         | 31-12-1971                                        |             |              |                       | 0               |
| Request for release of V       | 5F3                         |                                                   |             |              |                       | 0               |

### 5.4 PF/Outsourcing Details

Click on the Add PF/Outsourcing details to add PF establishment code and outsourcing company details (if any), as shown in below figure.

PF establishment code of the main bidding/executing entity is to be entered, who is employing the employees in the BPO/ITES unit.

Outsourcing detail should be entered if the unit is availing the option as per IBPS RFP provision.

| Ministry of Flectback and<br>Infurration Toulonology<br>Government of India | STPI           | Softwar<br>Ministr                                     | e Techno<br>y of Electroni<br>Gover | ology Park<br>cs & Information<br>mment of India | ts of India                 | Digital India      |
|-----------------------------------------------------------------------------|----------------|--------------------------------------------------------|-------------------------------------|--------------------------------------------------|-----------------------------|--------------------|
|                                                                             |                |                                                        | HOME Add                            | PF dictails QPR                                  | DOWNLOAD CHAN               | GE PASSWORD LOGOUT |
| Test Entity Private Lim                                                     | ited (Lucknow) |                                                        |                                     |                                                  | 2002<br>200                 |                    |
| State                                                                       | Location       | No. of Seats                                           | VGF Amount                          | IPA Date                                         | COO Date                    | Status             |
| (JLa) Pradesh                                                               | Lucknow        | 100                                                    | 75000                               | 25-06-2018                                       | 12-07-2018                  | VGF-1 PENDING      |
| Description                                                                 |                | Target timelin<br>Submitted B                          | e/ Signed/ Su<br>y On               | hmitteri                                         | Action                      | Status             |
| n Principle Approva (PA)                                                    |                | 1                                                      | 25-06-1                             | 2018                                             | Download ITA                | 0                  |
| Master Service Agreement (MSA                                               | 9              | 09-07-2018                                             | 12-07-2                             | 2018                                             | Downroad MSA                | 0                  |
| Commencement of Operation (                                                 | 500)           | 24-12-2018<br>OR<br>24-03-2019<br>(with penalty<br>2%) | 12-07-1                             | 2018                                             | Add PF./ Outsourcing detail | •                  |
| Request for release of VGF1                                                 |                | 11-10-2015                                             | 8                                   |                                                  | He QPR                      | 8                  |
| Request for release of VGF2                                                 |                | 11-10-2020                                             |                                     |                                                  |                             | 0                  |
| Request for release of VGF3                                                 |                | 11-08-2021                                             |                                     |                                                  |                             | 0                  |

a. Unit will get the below screen after clicking on Add PF/Outsourcing details.

| Ministry of Electronics and<br>Information Technology<br>Government of India | Software Technology Parks of India<br>Ministry of Electronics & Information Technology<br>Government of India |
|------------------------------------------------------------------------------|----------------------------------------------------------------------------------------------------|
|                                                                              | HOME Add PF details QPR DOWINLOAD CHANGE PASSWORD LOGOUT                                                      |
|                                                                              | Add PF Establishment Details<br>(Test Entity Private Limited)                                                 |
| Added PF Establishment details                                               | Lucknow + Round-6   Add PF Establishment Add Outsourcing company details                                      |
| Location wise PF Establishment code                                          |                                                                                                    |
| Location Name                                                                | Establishment code                                                                                            |
| Lucknow                                                                      | 123456                                                                                                    |
| Outsourcing company details :                                                |                                                                                                    |
|                                                                              | No Outsourcing company details added yet.                                                                     |
|                                                                              |                                                                                                    |
|                                                                              |                                                                                                    |
|                                                                              |                                                                                                    |
|                                                                              |                                                                                                    |

Unit has to add PF establishment code as shown in above figure.

| Ministry of Electronics and<br>Information Technology<br>Government of India | Software<br>Ministry o         | Technology Parl<br>f Electronics & Information<br>Government of India | rechnology                      |  |
|------------------------------------------------------------------------------|--------------------------------|-----------------------------------------------------------------------|---------------------------------|--|
|                                                                              | HO<br>Add PF Est               | ME Add PF details QPR ablishment Details                              | DOWNLOAD CHANGE PASSWORD LOGOUT |  |
| Added PF Establishment details                                               | ( Test En<br>Lucknow + Round-6 | tity Private Limited )  Add PF Establishment                          | Add Outsourcing company details |  |
| Add Outsourcing company                                                      | details here                   |                                                                       |                                 |  |
| Company Name                                                                 | Enter Company Name             | Company Address                                                       | Enter Company Address           |  |
| PF Establishment Code                                                        | Enter PF Establishment Code    | Company CIN                                                           | Company CIN                     |  |
| Upload Contract Documnet                                                     | Choose file No file chosen     |                                                                       | Submit                          |  |
|                                                                              |                                |                                                                       |                                 |  |

To add Outsourcing company details, click on Add Outsourcing company details. Form as shown above will be enabled to enter the detail.

#### 5.5 Quarterly Progress Report (QPR)

The Quarterly Progress Report (QPR) has to be filed regularly to enable the BPO/ITES unit for claiming Viability Gap Funding (VGF) under IBPS. **QPR may be filled by clicking on QPR button from menu.** The QPR option will be enabled for a location, after acceptance of CoO from STPI.

When BPO Unit click on **file QPR** then BPO/ITES Unit will get the below screen for QPR submission.

| Ministry of Elect<br>Information Te<br>Government | onics and<br>thnology<br>f India | Software Technology Parks of India<br>Ministry of Electronics & Information Technology<br>Government of India |          |                        |                    |            |                              |  |  |  |  |
|---------------------------------------------------|----------------------------------|----------------------------------------------------------------------------------------------------|----------|------------------------|--------------------|------------|------------------------------|--|--|--|--|
|                                                   |                                  |                                                                                                    |          | HOME                   | Add PF details QPR | DOWNLOAD   | CHANGE PASSWORD LOGOUT       |  |  |  |  |
| Shakti Infotech                                   | Private Li                       | mited                                                                                                    |          |                        |                    |            |                              |  |  |  |  |
| IPA Date :                                        | 22-08-                           | -2016                                                                                                    |          | MSA Date :             | 07-09-2016         | COO Date : | 12-05-2017                   |  |  |  |  |
| No of Seats :                                     | 100                              |                                                                                                    |          | Target Employment :    | 150                | Location : | Patna, Bihar                 |  |  |  |  |
| Year Quarter                                      | Month                            | Add                                                                                                    | Download | Signed N               | Action             |            |                              |  |  |  |  |
| 2019 Jul-Sep                                      | July                             | Add                                                                                                    | Print    | Choose file No file ch | osen Upload        |            | Monthly Data to be submitted |  |  |  |  |
| 2019 Apr-Jun                                      | June                             | Add                                                                                                    | Print    | Signe                  | ed MPR File        | 06-08-2019 | 9 Received by STPI           |  |  |  |  |
| 2019 Apr-Jun                                      | May                              | Add                                                                                                    | Print    | Signe                  | ed MPR File        | 06-08-2019 | Received by STPI             |  |  |  |  |
| 2019 Apr-Jun                                      | April                            | Add                                                                                                    | Print    | Signe                  | ed MPR File        | 06-08-2019 | Received by STPI             |  |  |  |  |

- 1. Unit has to click on the ADD button (as in above picture) to file QPR.
- 2. Unit will get the below screen after clicking on ADD button.

|                    |                            | н                      | OME Add PF details | 9 QPR                   | DOWNLOAD CHAN                                                                                                  | GE PASSWORD        | LOGOU |  |
|--------------------|----------------------------|------------------------|--------------------|-------------------------|----------------------------------------------------------------------------------------------------|--------------------|-------|--|
| Test Entity Pri    | ivate Limited              |                        | 10.                | 964.09 200              | Vieto.                                                                                                    | 1.0                |       |  |
| IPA Date :         | 25-06-2017                 | MSA Date :             | 12-07-2017         | COO D                   | ate : 12-                                                                                                    | 07-2017            |       |  |
| No of Seats :      | 100                        | Target Employment :    | 150                | Locatio                 | on: Luc                                                                                                    | know, Uttar Prades | shi   |  |
| Vear               |                            | 2017                   |                    | Monthly Em              | 0                                                                                                    |                    |       |  |
| Quarter            |                            | Jul-Sep                |                    | Details for th          | ne month (July-2017)                                                                                           | Nu                 | mber  |  |
| Month              |                            | July                   |                    | Monthly Em              | ployment                                                                                                    | 0                  |       |  |
| Year               |                            | 2017                   |                    | Monthly Male Employment |                                                                                                    |                    |       |  |
| Download Excel Fi  | le :                       | Download Excel Utility |                    | Monthly                 | 0                                                                                                    |                    |       |  |
| How to use util    | ity file                   |                        |                    | Monthly                 | Differently Abled Emplo                                                                                        | ed Employment 0    |       |  |
| inter to and an    | ity me.                    |                        |                    | Monthly                 | Support Staff Employm                                                                                          | ployment 0         |       |  |
| Upload Employee    | Details (CSV Format) :     | Choose file No file    | chosen             | Total Emplo             | yee Count                                                                                                    | 0                  |       |  |
| Help file for mont | blu omployment calculation | Choose me into me      | CIUSEI             | Male Emp                | oloyee Count                                                                                                   | 0                  |       |  |
| nep ne for mont    | my employment carculation  |                        |                    | Female E                | mployee Count                                                                                                  | 0                  |       |  |
|                    |                            | Unioa                  | d File             | Different               | ly Abled Employee Cour                                                                                         | nt O               |       |  |
|                    |                            | - Opiou                |                    |                         | and a second second second second second second second second second second second second second second second | U.S.S.             |       |  |

- **3.** First of all, Unit has to download the Excel (UTILITY)) for Employee details. (As shown in the above picture)
- 4. After downloading the excel file, Unit needs to fill all the mandatory columns in excel file i.e. (Name of Employee, Designation, Female/Male, differently abled, Support Staff, Date of joining the unit, Last working day, AADHAAR Number/ Enrolment Number, Provident fund account Number etc.) as shown below.

| E                                                                                                    | 15                         | • @ - =                                                | _                                                       | _                                   | _                                                | _                                                     |                                                                                  |                                                                                                    | ValidateDa                                                          | ata_ver_7 - Excel                                                                                                    | _                                          | _                              |                                                                                                  | _                                                                                                    | _                                                                                                    |                                                              | ۲                                                                               |                                                       | 0      | ×        |
|----------------------------------------------------------------------------------------------------|----------------------------|--------------------------------------------------------|---------------------------------------------------------|-------------------------------------|--------------------------------------------------|-------------------------------------------------------|----------------------------------------------------------------------------------|----------------------------------------------------------------------------------------------------|---------------------------------------------------------------------|----------------------------------------------------------------------------------------------------|--------------------------------------------|--------------------------------|--------------------------------------------------------------------------------------------------|----------------------------------------------------------------------------------------------------|----------------------------------------------------------------------------------------------------|--------------------------------------------------------------|---------------------------------------------------------------------------------|-------------------------------------------------------|--------|----------|
| Fil                                                                                                    | e                          | Home In                                                | sert Pa                                                 | ige Layout                          | t For                                            | mulas                                                 | Data Review                                                                      | View Help                                                                                                    | ✓ Tell me what                                                      | t you want to do                                                                                                    |                                            |                                |                                                                                                  |                                                                                                    |                                                                                                    |                                                              |                                                                                 |                                                       | 우 Shar | e        |
| Past                                                                                                    | e 🔏<br>Clipi               | Cut<br>Copy +<br>Format Painter<br>board               | Calibri<br>B I                                          | <u>U</u> .≁  <br>Fo                 | *   11                                           | • A*                                                  | A <sup>*</sup> ≡ ≡ <u>≡</u><br>• ≡ ≡ ≡                                           | <ul> <li></li></ul>                                                                                                    | Center + 🖙 +                                                        | ral •<br>%                                                                                                    | Conditional<br>Formatting                  | Format as<br>Table +<br>Styles | Cell Ins<br>Styles *                                                                             | ert Delete                                                                                                    | Format                                                                                                    | ∑ AutoSum<br>↓ Fill +<br>♦ Clear +<br>E                      | Sort & Filter *                                                                 | Find &<br>Select *                                    |        | ~        |
| F4                                                                                                    |                            | •                                                      | × v                                                     | $f_{x}$                             | Yes                                              |                                                       |                                                                                  |                                                                                                    |                                                                     |                                                                                                    |                                            |                                |                                                                                                  |                                                                                                    |                                                                                                    |                                                              |                                                                                 |                                                       |        | •        |
| 1                                                                                                    | A                          | В                                                      | C<br>Enter la                                           | D<br>Ist Date fo                    | E<br>or the mor                                  | F<br>nth data                                         | G<br>you are filling here                                                        | H<br>30-11-2017                                                                                                    | 1                                                                   | 4                                                                                                    | J                                          |                                | к                                                                                                | L                                                                                                    | м                                                                                                    | N                                                            | 0                                                                               | P                                                     | Q      |          |
| 2 3<br>3 4<br>7 8<br>9 100<br>11<br>12<br>13<br>14<br>15<br>16<br>17<br>18<br>18<br>20<br>21<br>22<br>22<br>22<br>22<br>24<br>22<br>24<br>22<br>24<br>22<br>22<br>24<br>22<br>22 | 3. No.<br>1<br>2<br>3<br>4 | Name of<br>Employee<br>Madru<br>Radra<br>Abbey<br>Abbe | Designati<br>on<br>STR-UD<br>STR-UD<br>STR-UD<br>STR-UD | Female/<br>Female<br>Female<br>Male | Differen<br>dy<br>Abled<br>(Yes/Ne<br>YES)<br>No | Support<br>1 Staff<br>0<br>No<br>No<br>No<br>No<br>No | Date of joining the<br>Unit (dd-rum-syst)<br>20-11-201<br>20-11-201<br>20-11-201 | Last day of the north or<br>Date til engloyee volked<br>in the conceny (d-time<br>yym)<br>1/30-1-2017<br>1/30-1-2017<br>1/30-1-2017 | AADHAAR Uurkee<br>123457851<br>123457851<br>123457850<br>1234578501 | AsdhaarEncimerat<br>1023412345123453<br>2<br>2<br>2<br>2<br>2<br>2<br>2<br>2<br>2<br>2<br>2<br>2<br>2<br>2<br>2<br>2<br>3<br>2<br>2<br>3<br>2<br>3<br>2<br>3<br>2<br>3<br>2<br>3<br>2<br>3<br>2<br>3<br>2<br>3<br>2<br>3<br>2<br>3<br>2<br>3<br>2<br>3<br>2<br>3<br>2<br>3<br>5<br>2<br>3<br>5<br>3<br>5 | Vumber<br>Innnysystek.nm.2<br>783012345678 | 55)                            | Provident Fund<br>Account Number<br>123456783012<br>123456783012<br>123456783012<br>123456783012 | Employee<br>State<br>Insurance<br>(ES)<br>(ES)<br>4 2000 0<br>5 2000 0<br>5 2000 0<br>5 2000 0<br>5 2000 0<br>5 2000 0<br>5 2000 0 | State           Profession           alTax           Applicable           (in:Ba)           S50.22           J <s50.00< td="">           S50.00           S50.00           S50.00</s50.00<> | PF<br>Contribution (<br>in Re)<br>1200.0<br>1200.0<br>1200.0 | PF Number<br>of Employer<br>1 2349578<br>0 12349578<br>0 12349578<br>0 12345678 | Outsourcee<br>d Employee<br>YesRio<br>No<br>No<br>yes |        |          |
| 1                                                                                                    | E                          | error                                                  | data   S                                                | Summary                             | Mon                                              | Data                                                  | (+)                                                                              |                                                                                                    | 4                                                                   |                                                                                                    |                                            |                                |                                                                                                  |                                                                                                    |                                                                                                    | -                                                            | m                                                                               |                                                       |        | <u>F</u> |
| Read                                                                                                    | ly                         |                                                        |                                                         |                                     |                                                  |                                                       |                                                                                  |                                                                                                    |                                                                     |                                                                                                    |                                            |                                |                                                                                                  |                                                                                                    |                                                                                                    |                                                              | 巴                                                                               |                                                       | -+ 7   | 096      |

#### Enable the macro in excel file 5.

| 0                 | 1 - 1 - 1 - 1                   | ) =           |                            |                             |           |                 | ValidateData_ver_7 - Microsoft Excel                                                                                                    | - 6  | ı ×      |  |  |  |  |
|-------------------|---------------------------------|---------------|----------------------------|-----------------------------|-----------|-----------------|----------------------------------------------------------------------------------------------------|------|----------|--|--|--|--|
|                   | Home Inse                       | rt Page       | Layout Fo                  | ormulas Da                  | ata Rev   | iew             | View Acrobat                                                                                                    | 0    | - 🖷 X    |  |  |  |  |
| Pas               | Cut<br>Copy<br>te<br>Clipboard  | er B Z        | • 11<br><u>■</u> •<br>Font | • (A* A*)<br>() • A *<br>() | = = ;     | <b>-</b> 3      | Image: Wrap Text     Number     Image: Wrap Text     Image: Wrap Text <td< td=""><td></td><td></td></td<> |      |          |  |  |  |  |
| 0                 | Security Warning                | lacros have b | been disabled.             | Options                     |           |                 | Microsoft Office Security Options ? X                                                                                                    |      | ×        |  |  |  |  |
|                   | 111                             | - ()          | fx                         |                             |           |                 | Geouvity Alast - Macro                                                                                                    |      |          |  |  |  |  |
| 4                 | A                               | В             | С                          | D                           | E         |                 | Security Alert - Macro                                                                                                    |      | K 🚍      |  |  |  |  |
| 1                 | Name o                          | f             | Designatio                 | Enter las                   | Different | Su<br>Su<br>Sta | Hacro Macro have been deabled. Macros might contain visues or other security hazards. Do not enable this content unless you trust the source of this file. Warning: It is not possible to determine that this content came from a trustworthy source. You should leave this content disabled unless the content provides critical functionality and you trust its source. Macro Information Aadhaar Enrolment Number                                                                                                    | Prov | vident F |  |  |  |  |
| 2                 | S. No. Employ                   | PP            | n                          | Male                        | (Yes/No   |                 | File Path: F: \xampp\htdocs\bps\upld\utlity\ValidateData_ver_7.xism (12341245123451dmmvvvhh:mm:ss)                                                                                                    | of F | mplove   |  |  |  |  |
| 3                 | 1 Madhu                         |               | STPJD                      | Female                      | Yes       | No              | Help protect me from unknown content (recommended)                                                                                                    | 12   | 3456785  |  |  |  |  |
| 4                 | 2 Radha                         |               | STPJD                      | Female                      | YES       | Ye              | Enable this content     123 123456789012345678                                                                                                    | 12   | 3456789  |  |  |  |  |
| 5                 | 3 Abbey                         |               | STPJD                      | Male                        | YES       | No              | 124                                                                                                    | 12   | 3456789  |  |  |  |  |
| 6                 | 4 Abbie                         |               | STPJD                      | Male                        | No        | No              | 015                                                                                                    | 12   | 3456789  |  |  |  |  |
| 7<br>8<br>9<br>10 |                                 |               |                            |                             |           |                 |                                                                                                    |      |          |  |  |  |  |
| 11                |                                 |               |                            |                             |           |                 | OK Carcel                                                                                                    |      |          |  |  |  |  |
| 12                |                                 |               |                            |                             |           |                 | Open the Trust Center                                                                                                    |      |          |  |  |  |  |
| 14                |                                 |               |                            |                             |           |                 |                                                                                                    |      |          |  |  |  |  |
| 15                |                                 |               |                            |                             |           |                 |                                                                                                    |      |          |  |  |  |  |
| 16                |                                 |               |                            |                             |           |                 |                                                                                                    |      |          |  |  |  |  |
| 17                |                                 |               |                            |                             |           |                 |                                                                                                    |      |          |  |  |  |  |
| 18                |                                 |               |                            |                             |           |                 |                                                                                                    |      | -        |  |  |  |  |
| 14 4              | <ul> <li>I errordata</li> </ul> | Summary       | MonData                    | 27                          |           |                 |                                                                                                    |      |          |  |  |  |  |
| Read              | iy                              |               |                            |                             |           |                 | H 100% (-                                                                                                    | 0    |          |  |  |  |  |

6.

Please fill employee details in excel. After filling the employee details, go for the check data in summary sheet. Then click on 7. check data.

|      | A         | 0        | C        | D       | 0         | F | G | н | (I). | 1 | К | L | м | N     | 0 | ρ |
|------|-----------|----------|----------|---------|-----------|---|---|---|------|---|---|---|---|-------|---|---|
| 1    |           |          |          |         |           |   |   |   |      |   |   |   |   |       |   | _ |
| 3    |           |          |          |         | -         |   |   |   |      |   |   |   |   |       |   |   |
| 4    |           | Ch       | eck D    | ata     |           |   |   |   |      |   |   |   |   |       |   |   |
| 5    |           |          |          |         |           |   |   |   |      |   |   |   |   |       |   |   |
| 0    |           |          |          |         | · · · · · |   |   |   |      |   |   |   |   |       |   |   |
| 7    |           |          |          |         | -         |   |   |   |      |   |   |   |   |       |   |   |
| 19   |           | Cn       | eate C   | SV      |           |   |   |   |      |   |   |   |   |       |   |   |
| 10   |           |          |          |         |           |   |   |   |      |   |   |   |   |       |   |   |
| 11   |           |          |          |         |           |   |   |   |      |   |   |   |   |       |   |   |
| 13   |           |          |          |         |           |   |   |   |      |   |   |   |   |       |   |   |
| 14   |           |          |          |         |           |   |   |   |      |   |   |   |   |       |   |   |
| 15   |           |          |          |         |           |   |   |   |      |   |   |   |   |       |   |   |
| 15   |           |          |          |         |           |   |   |   |      |   |   |   |   |       |   |   |
| 18   |           |          |          |         |           |   |   |   | 1    |   |   |   |   |       |   |   |
| 19   |           |          |          |         |           |   |   |   |      |   |   |   |   |       |   |   |
| 20   |           |          |          |         |           |   |   |   |      |   |   |   |   |       |   |   |
| 21   |           |          |          |         |           |   |   |   |      |   |   |   |   |       |   |   |
| 23   |           |          |          |         |           |   |   |   |      |   |   |   |   |       |   |   |
| 24   |           |          |          |         |           |   |   |   |      |   |   |   |   |       |   |   |
| 25   |           |          |          |         |           |   |   |   |      |   |   |   |   |       |   |   |
| 20   |           |          |          |         |           |   |   |   |      |   |   |   |   |       |   |   |
| 28   |           |          |          |         |           |   |   |   |      |   |   |   |   |       |   |   |
| 29   |           |          |          |         |           |   |   |   |      |   |   |   |   |       |   |   |
| 30   |           |          |          |         |           |   |   |   |      |   |   |   |   |       |   |   |
| 31   |           |          |          |         |           |   |   |   |      |   |   |   |   |       |   |   |
| 14 4 | e et j om | ordata s | ummany 🦯 | MonData | 292/      |   |   |   |      |   |   |   | 1 | THE . |   |   |
|      |           |          |          |         |           |   |   |   |      |   |   |   |   |       |   |   |
|      |           |          |          |         |           |   |   |   |      |   |   |   |   |       |   |   |

8. If there is any error found in Data sheet then it will reflect error in data sheet.

|     |                                                                             | Vali                              | idateData_ver_7    | - Microsof    | t Excel       |         |                  |              |        |                     |          | -     | đ | $\times$ |
|-----|-----------------------------------------------------------------------------|-----------------------------------|--------------------|---------------|---------------|---------|------------------|--------------|--------|---------------------|----------|-------|---|----------|
| 0   | Home Insert Page Layout Formulas Data Review Vie                            | w Acrobat                         |                    |               |               |         |                  |              |        |                     |          |       |   | 0        |
| Pa  | لَے کے Copy<br>te format Painter B Z U - U - O - A - E E E F F              | 📑 Wrap Text                       | General            |               | Conditional   | Format  | Cell<br>Styler y | Insert Delet | Format | Σ AutoSum<br>Fill * | Sort & F | ind & |   |          |
|     | Clipboard 🕫 Font 🕫 Align                                                    | ment G                            | Number             | 5             | Tormatting    | Styles  | Styles           | Cells        |        |                     | Editing  | ciect |   |          |
|     | F18 - ( f <sub>x</sub>                                                      |                                   |                    |               |               |         |                  |              |        |                     |          |       |   | ×        |
|     | A                                                                           |                                   | В                  | С             | D             | E       | F                | G            | н      | 1                   | J        | K     | L | -        |
| 1   | Please check Row 3 as Name of Employee field is not filled                  |                                   |                    |               |               |         |                  |              |        |                     |          |       |   |          |
| 2   | Please check Row 3 as Support Staff Data is Incorrect. It should be either  |                                   |                    |               |               |         |                  |              |        |                     |          |       |   |          |
| 3   | Please check Row 4 as Designation field is not filled                       |                                   |                    |               |               |         |                  |              |        |                     |          |       |   |          |
| 4   | Please check Row 4 as Provident Fund Account Number can't be Null           |                                   |                    |               |               |         |                  |              |        |                     |          |       |   |          |
| 5   | Please check Row 4 PF Contribution is not filled                            |                                   |                    |               |               |         |                  |              |        |                     |          |       |   |          |
| 6   | Please check Row 5 as Male/Female Data is Incorrect. It should be either    |                                   |                    |               |               |         |                  |              |        |                     |          |       |   |          |
| 7   | Please check Row 5 as data entered is not a date.                           |                                   |                    |               |               | _       |                  |              |        |                     |          |       |   |          |
| 8   | Please check Row 5 as start data can't be greater than end date.            | MICrosoft Excel                   |                    |               |               | ^       | •                |              |        |                     |          |       |   | - 11     |
| 9   | Please check Row 5 PF Number of Employee's Company is not filled            |                                   |                    |               |               |         |                  |              |        |                     |          |       |   |          |
| 10  | Please check Row 5 as Outsourceed Employee Data is Incorrect. It should     | There are 1 or more err<br>to CSV | ors in the data. I | Please fix th | ose before ex | porting |                  |              |        |                     |          |       |   | - 1      |
| 11  | Please check Row 6 as Differently Abled Data is Incorrect. It should be eit | t                                 |                    |               |               |         |                  |              |        |                     |          |       |   | _        |
| 12  | Please check Row 6 as data entered is not a date.                           | -                                 |                    |               |               |         |                  |              |        |                     |          |       |   |          |
| 13  | Please check Row 6 as Aadhar and Aadhar Ack Number both can'nt be Nu        | 1                                 |                    |               |               | OK      |                  |              |        |                     |          |       |   | - 11     |
| 14  |                                                                             | L                                 |                    |               |               |         |                  |              |        |                     |          |       |   |          |
| 15  |                                                                             |                                   |                    |               |               |         |                  |              |        |                     |          |       |   |          |
| 16  |                                                                             |                                   |                    |               |               |         |                  |              |        |                     |          |       |   |          |
| 1/  |                                                                             |                                   |                    |               |               |         |                  |              |        |                     |          |       |   |          |
| 18  |                                                                             |                                   |                    |               |               |         |                  |              |        |                     |          |       |   |          |
| 19  |                                                                             |                                   |                    |               |               |         |                  |              |        |                     |          |       |   |          |
| 20  |                                                                             |                                   |                    |               |               |         |                  |              |        |                     |          |       |   |          |
| 21  |                                                                             |                                   |                    |               |               |         |                  |              |        |                     |          |       |   |          |
| 23  |                                                                             |                                   |                    |               |               |         |                  |              |        |                     |          |       |   |          |
| 24  |                                                                             |                                   |                    |               |               |         |                  |              |        |                     |          |       |   |          |
| 25  |                                                                             |                                   |                    |               |               |         |                  |              |        |                     |          |       |   |          |
| 14  | + H errordata Summary MonData                                               |                                   | 14                 |               |               |         |                  |              | 1      |                     |          |       |   |          |
| Rea | ty                                                                          |                                   |                    |               |               |         |                  |              |        | 1                   | B 🛛 🛄 10 | 0% 😑  |   | +        |

### 9. Errors will be marked with red colour

•

|      | 76     | 17 - (1 -      | Ŧ               |              |                 |                            |                      |                           | Vali  | dateData_ve | er_7 - Microsof                       | t Excel                     |                      |                  |           |                                |                     |           |                             | -                      | ٥   | ×  |
|------|--------|----------------|-----------------|--------------|-----------------|----------------------------|----------------------|---------------------------|-------|-------------|---------------------------------------|-----------------------------|----------------------|------------------|-----------|--------------------------------|---------------------|-----------|-----------------------------|------------------------|-----|----|
|      |        | Home Insert    | Page            | Layout       | Formul          | las (                      | Data Review          | View Acrobat              |       |             |                                       |                             |                      |                  |           |                                |                     |           |                             |                        | 0 - | σx |
| ľ    |        | Cut            | Calibri         |              | 11 -            | A A                        | = = = *              | Wrap Text                 |       | General     | *                                     | 55                          |                      |                  |           | <b>*</b> [                     | Σ                   | AutoSum * | 27                          | 6                      |     |    |
| Pas  | te 🧹   | Format Painter | BI              | <u>n</u> - E | 8 - 🔕           | • <u>A</u> •               |                      | Merge & Cen               | ter * | - %         | • • • • • • • • • • • • • • • • • • • | Conditional<br>Formatting   | Format<br>as Table * | Cell<br>Styles * | Insert    | Delete Fo                      | rmat                | Clear *   | Sort & Fin<br>Filter * Sele | d&<br>ect *            |     |    |
|      | Clip   | board 🕞        |                 | Font         | t)              | 6                          |                      | Alignment                 | G,    | Num         | iber 🕞                                |                             | Styles               |                  |           | Cells                          |                     | Edi       | ting                        |                        |     |    |
|      |        | P9 •           | • ()            | fx           |                 |                            |                      |                           |       |             |                                       |                             |                      |                  |           |                                |                     |           |                             |                        |     | *  |
|      | Α      | В              | C               | D            | E               | F                          | G                    | н                         |       | 1           |                                       | J                           |                      |                  | к         | L                              | M                   | N         | 0                           | P                      | Q   | -  |
| 1    |        |                | Enter la        | ist Date fo  | Differen<br>tly | h <b>th data</b><br>Suppor | you are filling here | Last day of the month or  |       |             |                                       |                             |                      | Provid           | dent Fund | Employee<br>State<br>Insurance | State<br>Profession | 1         |                             |                        |     | â  |
|      |        | Manual of      | Desirent        | Femalel      | Abled           | t Staff                    | Data of inizia a dea | Date till employee worked |       |             | Andhana Farala                        | and Marine and              |                      | Acco             | unt       | (ESI)                          | alTax               | PF        |                             | Outsourc               | ee. |    |
| 2    | 5. No. | Employee       | Designati<br>on | Male         | (resnuc         | ol                         | Unit (dd-mm-yyyy)    | in the company (dd-mm-    | AADH  | AAR Number  | (1234123451234                        | ent Number<br>ISddmmyyyyhh: | mm:ss)               | Emplo            | ouee      | nlin Bs)                       | (in Bs)             | in Bs)    | of Employe                  | r acmpioy<br>vr Yes/No | e   |    |
| 3    |        | 1              | STPJD           | Female       | Yes             |                            | 20-11-2017           | 30-11-2017                | 12    | 23456789122 |                                       |                             |                      |                  | ******    | 1200.00                        | 500.2               | 0 1200.   | 25 12345678                 | 39 No                  |     |    |
| 4    | 8      | 2 Radha        |                 | Female       | YES             | Yes                        | 20-11-2017           | 30-11-2017                |       |             | 1234567890123                         | 456789012345                | 678                  |                  |           | 1200.00                        | 550.0               | 0         | 12345678                    | 39 No                  |     |    |
| 5    |        | 3 Abbey        | STPJD           | Mala         | YES             | No                         |                      | 20.11.2017                | 12    | 23456789124 |                                       |                             |                      |                  | *******   | 1200.00                        | 550.0               | 1200.     | 00 12245679                 | 29 Ma                  |     |    |
| 7    |        | 4 ADDIE        | 51630           | male         |                 | NO                         |                      | 30-11-2017                |       |             |                                       |                             |                      |                  | *******   |                                | 550.0               | 0 1200.   | 00 12343010                 | 001100                 |     |    |
| 8    |        |                |                 |              |                 |                            |                      |                           |       |             |                                       |                             |                      |                  |           |                                |                     |           |                             |                        | _   |    |
| 9    |        |                |                 |              |                 |                            |                      |                           |       |             |                                       |                             |                      |                  |           |                                |                     |           |                             |                        | -4  |    |
| 11   |        |                |                 |              |                 |                            |                      |                           |       |             |                                       |                             |                      |                  |           |                                |                     |           |                             |                        |     |    |
| 12   |        |                |                 |              |                 |                            |                      |                           |       |             |                                       |                             |                      |                  |           |                                |                     |           |                             |                        |     |    |
| 13   |        |                |                 |              |                 |                            |                      |                           |       |             |                                       |                             |                      |                  |           |                                |                     |           |                             |                        |     |    |
| 14   |        |                |                 |              |                 |                            |                      |                           |       |             |                                       |                             |                      |                  |           |                                |                     |           |                             |                        |     |    |
| 16   |        |                |                 |              |                 |                            |                      |                           |       |             |                                       |                             |                      |                  |           |                                |                     |           |                             |                        |     |    |
| 17   |        |                |                 |              |                 |                            |                      |                           |       |             |                                       |                             |                      |                  |           |                                |                     |           |                             |                        |     |    |
| 18   |        |                |                 |              |                 |                            |                      |                           |       |             |                                       |                             |                      |                  |           |                                |                     |           |                             |                        |     |    |
| 20   |        |                |                 |              |                 |                            |                      |                           |       |             |                                       |                             |                      |                  |           |                                |                     |           |                             |                        |     |    |
| 21   |        |                |                 |              |                 |                            |                      |                           |       |             |                                       |                             |                      |                  |           |                                |                     |           |                             |                        |     |    |
| 22   |        |                |                 |              |                 |                            |                      |                           |       |             |                                       |                             |                      |                  |           |                                |                     |           |                             |                        |     |    |
| 23   |        |                |                 |              |                 |                            |                      |                           |       |             |                                       |                             |                      |                  |           |                                |                     |           |                             |                        |     |    |
| 24   |        |                |                 |              |                 |                            |                      |                           |       |             |                                       |                             |                      |                  |           |                                |                     |           |                             |                        |     |    |
| 26   |        |                |                 |              |                 |                            |                      |                           |       |             |                                       |                             |                      |                  |           |                                |                     |           |                             |                        |     |    |
| 27   |        |                |                 |              |                 |                            |                      |                           |       |             |                                       |                             |                      |                  |           |                                |                     |           |                             |                        |     |    |
| 28   |        |                |                 |              |                 |                            |                      |                           |       |             |                                       |                             |                      |                  |           |                                |                     |           |                             |                        |     |    |
| 30   |        |                |                 |              |                 |                            |                      |                           |       |             |                                       |                             |                      |                  |           |                                |                     |           |                             |                        |     |    |
| 31   |        |                |                 |              |                 |                            |                      |                           |       |             |                                       |                             |                      |                  |           |                                |                     |           |                             |                        |     | -  |
| 14 4 | ► ¥I   | errordata      | Summarv         | MonD         | ata 🤗           |                            |                      |                           | _     |             |                                       |                             |                      |                  |           |                                |                     |           |                             |                        |     |    |

| 1 5. No.<br>2 1<br>3 2<br>4 3<br>5 4<br>6 5<br>7 6                                                                                                    | Name of<br>Employe<br>ABC1<br>ABC2<br>ABC3<br>ABC3<br>ABC4 | Designati<br>on<br>STPJD<br>STPJD | Femalo/<br>Male | Different<br>ly Abled<br>(Yes/No) | Support<br>Staff | Date of joining the Unit (dd-mm- | Last working Day if in this month or Date till |                |                                  | Employe<br>e State   | State                             |  |   |
|----------------------------------------------------------------------------------------------------|------------------------------------------------------------|-----------------------------------|-----------------|-----------------------------------|------------------|----------------------------------|------------------------------------------------|----------------|----------------------------------|----------------------|-----------------------------------|--|---|
| 2 1<br>8 2<br>8 3<br>5 4<br>5 5<br>7 6                                                                                                    | ABC1<br>ABC2<br>ABC3<br>ABC3                               | STPJD<br>STPJD                    | Female          |                                   | (Tes/No)         | mil                              | which VGF is filled (dd-<br>mm-ywy)            | AADHAAR Number | Provident Fund<br>Account Number | e (ESI)<br>Contribut | Professional<br>Tax<br>Applicable |  |   |
| 3 2<br>4 3<br>5 4<br>6 5<br>7 6                                                                                                    | ABC2<br>ABC3<br>ABC4                                       | STPJD                             | A MARTING AND   | no                                | No               | 01-03-2017                       | 01-11-2017                                     | 123456789012   | 12345678901234                   | 1200                 | 550                               |  |   |
| 4 3<br>5 4<br>6 5<br>7 6                                                                                                    | ABC3                                                       |                                   | Female          | 00                                | No               | 01-03-2017                       | 02-11-2017                                     | 123456789013   | 12345678901235                   | 1200                 | 550                               |  |   |
| 5 4<br>6 5<br>7 6                                                                                                    | 4864                                                       | STPJD                             | Female          | no                                | 140              | 01-03-2017                       | 03-11-2017                                     | 123456789014   | 12345678901236                   | 1200                 | 550                               |  |   |
| 6 5<br>7 6                                                                                                    |                                                            | STPJD                             | Female          | no                                | No               | 01-03-2017                       | 04-11-2017                                     | 123456789015   | 12345678901237                   | 1200                 | 550                               |  |   |
| 7 6                                                                                                    | ABC5                                                       | STPJD                             | Female          | na                                | No               | 01-03-2017                       | 05-11-2017                                     | 123456789018   | 12345678901238                   | 1200                 | 550                               |  |   |
| And a second second sec | ABC6                                                       | STPJD                             | Female          | no                                | No               | 01-03-2017                       | 05-11-2017                                     | 123456789017   | 12345678901239                   | 1200                 | 550                               |  |   |
| 8 7                                                                                                    | ABC7                                                       | STPJD                             | Female          | no                                | 140              | 01-03-2017                       | 07-11-2017                                     | 123456789018   | 12345678901241                   | 1200                 | 550                               |  |   |
| 9 8                                                                                                    | ABC8                                                       | STPJD                             | Female          | ne                                | No               | 01-08-2017                       | 08-11-2017                                     | 123456789019   | 12345678901242                   | 1200                 | 550                               |  |   |
| 9 01                                                                                                    | ABC9                                                       | STPJD                             | Female          | ne                                | No               | 01-09-3017                       | 09-11-2017                                     | 123456789020   | 12345678901243                   | 1200                 | 550                               |  |   |
| 11 10                                                                                                    | ABC10                                                      | STPJD                             | female          | no                                | No               | 01-03-2017                       | 10-11-2017                                     | 123456789021   | 12345678901244                   | 1200                 | 550                               |  |   |
| 12 11                                                                                                    | ABC11                                                      | STPJD                             | Female          | no                                | No               | 01-03-2017                       | 11-11-2017                                     | 123456789022   | 12345678901245                   | 1200                 | 550                               |  |   |
| 13 12                                                                                                    | ABC12                                                      | STPJD                             | Female          | no                                | No               | 01-03-2017                       | 12-11-2017                                     | 123456789023   | 12345678901246                   | 1200                 | 550                               |  |   |
| 14 13                                                                                                    | ABC13                                                      | STPJD                             | Female          | no                                | No               | 01-03-2017                       | 13-11-2017                                     | 123436789024   | 12345678901247                   | 1200                 | 550                               |  |   |
| 15 14                                                                                                    | ABC14                                                      | STPJD                             | Female          | no                                | No               | 01-03-2017                       | 14-11-2017                                     | 123456789025   | 12345678901248                   | 1200                 | 550                               |  |   |
| 16 15                                                                                                    | ABC15                                                      | STPJD                             | Female          | 00                                | No               | 01-03-2017                       | 15-11-2017                                     | 123456789028   | 12345678901249                   | 1200                 | 550                               |  |   |
| 17 16                                                                                                    | ABC16                                                      | STPJD                             | Female          | ne                                | No               | 01-03-2017                       | 16-11-2017                                     | 123456789027   | 12345678901250                   | 1200                 | 550                               |  |   |
| 18 17                                                                                                    | ABC17                                                      | STPJD                             | Female          | ne                                | No               | 01-03-2017                       | 17-11-2017                                     | 123456789028   | 12345678901251                   | 1200                 | 550                               |  |   |
| 19 18                                                                                                    | ABCIS                                                      | STRID                             | Female          | no                                | No               | 01-03-2017                       | 18-11-2017                                     | 123456789029   | 12345678901252                   | 1200                 | 550                               |  |   |
| 20 19                                                                                                    | A8C19                                                      | STPJD                             | Female          | na                                | No               | 01-03-2017                       | 19-11-2017                                     | 123456789030   | 12345678901253                   | 1200                 | 550                               |  |   |
| п                                                                                                    |                                                            |                                   |                 |                                   |                  |                                  |                                                |                |                                  |                      |                                   |  |   |
| 12                                                                                                    |                                                            |                                   |                 |                                   |                  |                                  |                                                |                |                                  |                      |                                   |  |   |
| 1.1                                                                                                    |                                                            |                                   |                 |                                   |                  |                                  |                                                |                |                                  |                      |                                   |  |   |
| 14<br>1                                                                                                    |                                                            |                                   |                 |                                   |                  |                                  |                                                |                |                                  |                      |                                   |  |   |
|                                                                                                    |                                                            |                                   |                 |                                   |                  |                                  |                                                |                |                                  |                      |                                   |  |   |
| ID .                                                                                                    |                                                            |                                   |                 |                                   |                  |                                  |                                                |                |                                  |                      |                                   |  |   |
| 1.0                                                                                                    |                                                            |                                   |                 |                                   |                  |                                  |                                                |                |                                  |                      |                                   |  |   |
|                                                                                                    | nordata (                                                  | SVdata /                          | Summary .       | HonData                           | 1930             |                                  |                                                |                |                                  |                      |                                   |  | _ |

10. Once all the details are filled correctly navigate to the summary sheet in excel file.

11. Click on create CSV button. It will create CSV file in the same location as the Excel utility file under the name of "**filename.csv**".

| 0           | 11-17-   | (n ) an -                 | -11       | 1.1       | L      |         |             | 1000           | Yale    | date Data - M | Icrosoft Esc | el.          |       |         |         |    | _       |                  |              | 600 63     | -     |
|-------------|----------|---------------------------|-----------|-----------|--------|---------|-------------|----------------|---------|---------------|--------------|--------------|-------|---------|---------|----|---------|------------------|--------------|------------|-------|
| 2           | mana     | Point Pag                 | a Layoull | Formulari | Oaka I | dayan A | 100         |                |         |               |              |              |       |         |         |    |         |                  |              | W -        | in x  |
|             | # OA     | Californi                 | • •)      | u i A a   |        | -       | 12 Maria    | p field        | Gineral |               | - P          |              | Norma | ál.     | Red     |    | 100     |                  | X Autoine    | 27 6       | B     |
| Pasta       | A Loope  | -                         |           | · 0 · 4   |        | -       | if initial  | pe It Contav + | 19. 1   | 1 24 2        | d Conda      | and Person   | Good  |         | Neutral |    | beaut 2 | Selected Provide | Cheme a      | Sant A. F. | md-b  |
|             | Appended | Contraction of the Device | Ford      |           |        | Aby     | and a state |                | 100     | and an        |              | and a second |       | hybes - |         |    |         | Cells            | C. Contactor | Autorop .  | and - |
| -           | 123      | • (*                      | de :      |           |        |         |             |                |         |               |              |              |       |         |         |    |         |                  |              |            |       |
| 1           | A        | 8 C                       | 0         |           | ¥.     | 0       | 11          | Contract Name  | 1       | ĸ             | 1            | 54           | - N   | 0       | P. 1    | 63 |         | 1 N. 1           | +            | W          | V     |
| 1           |          |                           |           |           |        |         |             |                |         |               |              |              |       |         |         |    |         |                  |              |            |       |
| 1<br>1<br>4 |          | Check                     | Data      |           |        |         |             |                |         |               |              |              |       |         |         |    |         |                  |              |            |       |
| 5           |          |                           |           | -         |        |         |             |                |         |               |              |              |       |         |         |    |         |                  |              |            |       |
| 7           |          |                           |           |           |        |         |             |                |         |               |              |              |       |         |         |    |         |                  |              |            |       |
|             |          | Create                    | CSV       |           |        |         |             |                |         |               |              |              |       |         |         |    |         |                  |              |            | _     |
| 91          |          |                           |           |           |        |         |             |                |         |               |              |              |       |         |         |    |         |                  |              |            |       |
| 1.1         | -        |                           |           |           |        |         |             |                |         |               |              |              |       |         |         |    |         |                  |              |            |       |
| 32          |          |                           |           |           |        |         |             |                |         |               |              |              |       |         |         |    |         |                  |              |            | -     |
| 34          |          |                           |           |           |        |         |             |                |         |               |              |              |       |         |         |    |         |                  |              |            |       |
| 15          |          |                           |           |           |        |         |             |                |         |               |              |              |       |         |         |    |         |                  |              |            | 10    |
| 10          |          |                           |           |           |        |         |             |                |         |               |              |              |       |         |         |    |         |                  |              |            |       |
| 3.6         |          |                           |           |           |        |         |             |                |         |               |              |              |       |         |         |    |         |                  |              |            |       |
| 19          |          |                           |           |           |        |         |             |                |         |               |              |              |       |         |         |    |         |                  |              |            |       |
| 20          |          |                           |           |           |        |         |             |                |         |               |              |              |       |         |         |    |         |                  |              |            |       |
| 22          |          |                           |           |           |        |         |             |                |         |               |              |              |       |         |         |    |         |                  |              |            |       |
| 25          |          |                           |           |           |        |         |             |                |         |               |              |              |       |         |         |    |         |                  |              |            |       |
| 28          |          |                           |           |           |        |         |             | -              |         |               |              |              |       |         |         |    |         |                  |              |            |       |
| 24          |          |                           |           |           |        |         |             |                |         |               |              |              |       |         |         |    |         |                  |              |            |       |
| 27          |          |                           |           |           |        |         |             |                |         |               |              |              |       |         |         |    |         |                  |              |            |       |
| 28          |          |                           |           |           |        |         |             |                |         |               |              |              |       |         |         |    |         |                  |              |            |       |
| 30          |          |                           |           |           |        |         |             |                |         |               |              |              |       |         |         |    |         |                  |              |            | - 11  |
| 33          |          |                           |           |           |        |         |             |                |         |               |              |              |       |         |         |    |         |                  |              |            |       |
| 10          | -        | tela Summan               | N. HOR    |           |        |         | -           |                | _       |               | _            | 0            |       | _       |         | -  | _       | 1                | _            | -          | -     |
| Ready! :    |          | _                         |           | _         | -      |         |             | -              |         |               |              | _            |       |         |         |    |         | (100 CB - C      | 100% (*)     | <u>n</u>   | (8)   |
|             | e        |                           | 01        |           |        |         | 10          | 1.01           | 1       |               |              |              |       |         |         |    |         |                  |              | 10 OF 1    | 2     |
|             |          |                           |           |           |        |         |             |                |         |               |              |              |       |         |         |    |         |                  |              |            |       |
|             |          |                           |           |           |        |         |             |                |         |               |              |              |       |         |         |    |         |                  |              |            |       |
|             |          |                           |           |           |        |         |             |                |         |               |              |              |       |         |         |    |         |                  |              |            |       |

12. Without opening the CSV file, unit needs to upload the file onto IBPS portal

| 1    | A        |                  | 0           | 0          | t                     |               | Qi                         | н                  |                |                          | Χ.                        | L.                 | M     |
|------|----------|------------------|-------------|------------|-----------------------|---------------|----------------------------|--------------------|----------------|--------------------------|---------------------------|--------------------|-------|
| 1    | S.No     | Name of Employee | Designation | Female/ Ma | ale Differently Abled | Support Staff | Date of joining the Unit L | last working Day i | AAOHAAR Number | Provident Fund Account f | Employee State Insuranc 5 | State Professional | Tax A |
| 2    | - 93     | ABCL             | STPUD       | Female     | 10                    | No            | 01-09-2017                 | 01-11-2017         | 123456789012   | 12343678901234           | 1200                      | 550                |       |
| з    | 1        | ABC2             | STPJÓ       | Female     | no                    | No            | 01-03-2017                 | 02-11-2017         | 123456789013   | 12348678901235           | 1200                      | 550                |       |
| 4    | 1 3      | ABC3             | STPIO       | Female     | 80                    | No            | 01-03-2017                 | 03-11-2017         | 123456789014   | 12345678901236           | 1200                      | 550                |       |
| 5    | 1        | ABCA             | STP/O       | Female     | no                    | No            | 01-03-2017                 | 04-11-2017         | 123456799015   | 12345678901237           | 1200                      | 550                |       |
| 6    |          | ABCS             | STP/O       | Female     | no.                   | N0            | 01-03-2017                 | 05-11-2017         | 121456789016   | 12345678901238           | 1200                      | 550                |       |
| 7    | 1 1      | ABC6             | STRID       | Female     | 10                    | No            | 01-03-2017                 | 06-11-2017         | 123456709017   | 12345678901239           | 1,200                     | 550                |       |
| 唐    | 23       | ABC7             | STINO       | Female     | no                    | No            | 01-03-2017                 | 07-11-2017         | 123456789018   | 12345678901341           | 1200                      | 550                |       |
| 5    | 1        | ABCB             | STPUD       | Female     | no                    | Na            | 01-03-2017                 | 08-11-2017         | 123456789019   | 12345678901242           | 1200                      | 550                |       |
| 20   | 1        | ABC9             | STPJO       | Female     | no                    | No            | 01-03-2017                 | 09-11-2017         | 123456789020   | 12345678901243           | 1200                      | 550                |       |
| 11   | 11       | ABC10            | STPJD       | female     | no                    | No            | 01-03-2017                 | 10-11-2017         | 123456789021   | 12345678901244           | 1.200                     | 550                |       |
| 27   | 1        | ABC11            | STRID       | Female     | 60                    | No            | 01-03-2017                 | 11-11-2017         | 123456789022   | 12345678901245           | 1200                      | 550                |       |
| 13   | 12       | ABC12            | STPVD       | Female     | 70                    | No            | 01-03-2017                 | 12-11-2017         | 123456799023   | 12345678901346           | 1200                      | 550                |       |
| 24   | 1        | A8C13            | STRIO       | Female     | 60                    | No            | 61-63-2017                 | 13-11-2017         | 123456789034   | 12345678901347           | 1200                      | 550                |       |
| 15   | 1        | ABC14            | STPSO       | Female     | 50                    | No            | 01-03-2017                 | 14-11-2017         | 123456789025   | 12345678901248           | 1.200                     | 550                |       |
| 16   | -12      | ABC15            | STPUD       | Female     | 10                    | No            | 01-03-2017                 | 15-11-2017         | 123456729026   | 12345678901249           | 1200                      | 550                |       |
| 17   | Ð        | ABC16            | STPJD       | Female     | no                    | No            | 01-63-2017                 | 15-11-2017         | 123456789027   | 12345678901250           | 1200                      | 550                |       |
| 11.8 | 1        | ABC17            | STPID       | Female     | 60                    | No            | 01-03-2017                 | 17-11-2017         | 123456789028   | 12345678901253           | 1200                      | 550                |       |
| 13   | 1        | ABC18            | STPJO       | Female     | no                    | No            | 01-03-2017                 | 18-11-2017         | 123456789029   | 12345678901252           | 1200                      | 550                |       |
| 20   | 12       | ABC19            | STP/O       | Female     | no                    | No            | 01-03-2017                 | 19-11-2017         | 121455789030   | 12345678901253           | 1200                      | 550                |       |
| 21   |          |                  |             |            |                       |               |                            |                    |                |                          |                           |                    | -     |
| 22   |          |                  |             |            |                       |               |                            |                    |                |                          |                           |                    |       |
| 23   |          |                  |             |            |                       |               |                            |                    |                |                          |                           |                    |       |
| 24   |          |                  |             |            |                       |               |                            |                    |                |                          |                           |                    |       |
| 25   |          |                  |             |            |                       |               |                            |                    |                |                          |                           |                    |       |
| 25   |          |                  |             |            |                       |               |                            |                    |                |                          |                           |                    |       |
| 27   |          |                  |             |            |                       |               |                            |                    |                |                          |                           |                    |       |
| 28   |          |                  |             |            |                       |               |                            |                    |                |                          |                           |                    |       |
| 29   |          |                  |             |            |                       |               |                            |                    |                |                          |                           |                    |       |
| 30   |          |                  |             |            |                       |               |                            |                    |                |                          |                           |                    |       |
| 31   | 1        |                  |             |            |                       |               |                            |                    |                |                          |                           |                    |       |
| 32   | 4 14 141 | Hanna (T)        |             |            |                       |               |                            |                    | 100            |                          |                           |                    |       |
|      |          |                  |             |            |                       |               |                            |                    |                |                          |                           |                    |       |
|      |          |                  |             |            |                       |               |                            |                    |                |                          |                           |                    |       |
| -    |          |                  |             |            |                       |               |                            |                    |                |                          |                           |                    |       |

Note: - Please do not edit the format of the CSV file.

Date format for last working day should be in (dd-mm-yyyy).

All the fields except "State Professional Tax Applicable" are mandatory.

The QPR utility has been tested with **Microsoft Excel** software on **Microsoft Windows** platform. It is advised that the same software and platform may be used by the BPO/ITES units for filling QPR data.

- 13. Unit has to select the month for the quarter and upload the Employee details for the respective month.
- 14. After upload click on Save to see calculated employment.

|                             |                    | HO                                                                                                    | ME Add PF details                                                                                               | QPR         | DOWNLOAD             | CHANGE PASSWC | ORD LOGO  |
|-----------------------------|--------------------|----------------------------------------------------------------------------------------------------|----------------------------------------------------------------------------------------------------|-------------|----------------------|---------------|-----------|
| Test Entity Private         | Limited            |                                                                                                    |                                                                                                    |             |                      |               |           |
| IPA Date :                  | 25-06-2017         | MSA Date :                                                                                                    | 12-07-2017                                                                                                    | coc         | ) Date :             | 12-07-2017    |           |
| No of Seats :               | 100                | Target Employment :                                                                                                    | 150                                                                                                    | Loca        | tion :               | Lucknow, Utta | r Pradesh |
| Month                       |                    | July                                                                                                    |                                                                                                    | Monthly     | Employment           |               | 2.4       |
| Monthly Employment          | Details            |                                                                                                    |                                                                                                    |             |                      |               |           |
| Quarter                     |                    | Jul-Sep                                                                                                    |                                                                                                    | Details for | the month (July-20   | 17)           | Number    |
| Month                       |                    | JUIY                                                                                                    |                                                                                                    | Monthly     | Employment           |               | 2.4       |
| Year                        |                    | 2017                                                                                                    |                                                                                                    | Month       | y Male Employment    | 131<br>2011   | 1.2       |
| Download Excel File :       |                    | Download Excel Utility                                                                                                    |                                                                                                    | Month       | ly Female Employme   | ent           | 1.2       |
| How to use utility file.    |                    |                                                                                                    |                                                                                                    | Month       | ly Differently Abled | Employment    | 1.8       |
|                             |                    |                                                                                                    |                                                                                                    | Month       | ly Support Staff Emp | oloyment      | 0.6       |
| Upload Employee Details     | (CSV Format) :     | Choose file No file ch                                                                                                    | iosen                                                                                                    | Total Emp   | oloyee Count         |               | 4         |
| Help file for monthly emplo | ovment calculation | Linicaded                                                                                                    | File                                                                                                    | Male E      | mployee Count        |               | 2         |
|                             |                    | opioadea                                                                                                    | The second second second second second second second second second second second second second second second se | Female      | Employee Count       |               | 2         |
|                             |                    | Upload                                                                                                    | File                                                                                                    | Differe     | ntly Abled Employe   | e Count       | 3         |
|                             |                    | and the second second se |                                                                                                    | Suppor      | t Employee Count     |               | 1         |

All the calculated monthly employment will be shown as in the above figure.

Unit can verify the employment. If it finds any discrepancy, the data can be updated in the Excel Utility, CSV file can be re-generated and uploaded.

15. After submitting monthly employment details, Unit need to fill the following information

- Area of operation
- Description of activity in the unit
- Revenue (in lakhs) from the unit for the respective month

Below is Current Level Information mandatory to fill

| / 🗅 mail.stpi.in 🗙 🗡 I    | 192.168.3.238/ibps/Bide                                                                                                    | de × C 192.168.3                     | 153/ibpstest/8 ×                                                 |                                                                              |                                     |                    |                                                            | θ -          | ٥                | × |
|---------------------------|----------------------------------------------------------------------------------------------------|--------------------------------------|------------------------------------------------------------------|------------------------------------------------------------------------------|-------------------------------------|--------------------|------------------------------------------------------------|--------------|------------------|---|
| ← → C ① 192.168.3.238/ibp | os/Bidder/qpremp.php                                                                                                    | ?MPRX=NjA1                           |                                                                  |                                                                              |                                     |                    |                                                            |              | Q 🕁              | : |
|                           | Ministry of Electron<br>Information Tech<br>Government of I                                                                                                    | cs and<br>stogy<br>nda               | Software<br>Ministry                                             | Technolog<br>of Electronics & I<br>Governmen                                 | gy Parl<br>nformation<br>t of India | ks of Indi         | a Digital India                                            |              |                  |   |
|                           |                                                                                                    |                                      | н                                                                | OME Add PF deta                                                              | ils QPR                             | DOWNLOAD           | CHANGE PASSWORD LOGOUT                                     |              |                  |   |
|                           | Test Entity Priva                                                                                                    | te Limited                           |                                                                  |                                                                              |                                     |                    |                                                            |              |                  |   |
|                           | IPA Date :                                                                                                    | 25-06-2017                           | MSA Date :                                                       | 12-07-2017                                                                   | 00                                  | O Date :           | 12-07-2017                                                 |              |                  |   |
|                           | No of Seats :                                                                                                    | 100                                  | Target Employment :                                              | 150                                                                          | Lo                                  | cation :           | Lucknow, Uttar Pradesh                                     |              |                  |   |
|                           | Monthly Employment                                                                                                    | Details Center Leve                  | el Information Project Details                                   |                                                                              |                                     |                    |                                                            |              |                  |   |
|                           | Center Level Inform                                                                                                    | ation "Please Provide                | the high level information of                                    | of the Center"                                                               |                                     |                    |                                                            |              |                  |   |
|                           | Area of Operation                                                                                                    |                                      | Description of Activity in the u                                 | ınit                                                                         | Revenue (in                         | 1 Laktis)          | Cumulative Revenue from COO (in Lakhs)                     |              |                  |   |
|                           | Automobile<br>Aviation<br>Banking and Financia<br>Retail<br>Telecommunications<br>Health Care and Phar<br>Power<br>Agriculture<br>Travel and Tourism<br>Legal<br>Any Other | I Services                           |                                                                  |                                                                              |                                     |                    | 0                                                          |              |                  |   |
|                           |                                                                                                    |                                      | Sav                                                              | e Monthly Details                                                            |                                     |                    |                                                            |              |                  |   |
|                           | Content owned & maint                                                                                                    | Contact Us   STPI S<br>alned by STPI | MeitY   Digita<br>tate Contacts   Help   Feedback   1<br>Last Up | il India   India.Gov.in  <br>ferms & Conditions   P<br>dated on : 05 May 201 | MyGov<br>rívacy Policy  <br>8       | Screen Reader Acci | ess   Sitemap<br>Copyright STPI, All rights reserved 2018. |              |                  |   |
| Type here to search       |                                                                                                    | ₽ © €                                | 📑 🔒 🖬                                                            | o 🤅 🛛                                                                        | <b>x]</b>                           |                    | 0                                                          | へ 🗈 🦟 🕬 24-1 | 16:44<br>07-2018 | 2 |

| Test Entity Private Limited         IPA Date :       25.06-2017       MSA Date :       12.07-2017       COD Date :       12.07-2017         No of Seats :       100       Target Employment :       150       Location :       Lucknow, Uttar Pradesh         Monthly Employment Details       Center Level Information       Project Details       Project Details       Project Details         Project Details "Please Provide the details of the projects"       Ourations       Ianguage       Remarks       Action         Project Details "Please Provide the details of the projects"       Ourations       Ianguage       Remarks       Action         Mark the MPR for the month Submit       Select Lown       Mark the MPR for the month Submit       Add         Metry Digital India (India.Govin   MyGov<br>Contact Us   STR! State Contacts   Heip   Feedback   Terms & Conditions   Privacy Policy   Screen Reader Access   Stemap         Content owned & maintained by STB                                                                                                    | Test Entity Private Limited         IPA Date :       25-06-2017       MSA Date :       12-07-2017       COD Date :       12-07-2017         No of Seats :       100       Target Employment :       150       Location :       Lucknow, Uttar Pradesh         Monthly Employment Details       Center Level Information       Project Details       Project Details       Project Details         Project Details "Please Provide the details of the projects"       Image: Center Level Information       Project Description(Domain)       Language       Remarks       Action         Select Court       Select Court       Mark the MPR for the month Submit       Add         Metry / Digital India   India.Gov.in   MyGov         Contact Us   STPI State Contacts   Help   Feedback   Terms & Conditions   Privacy Policy   Screen Reader Access   Stemap         Content owned & maintained by STPI         Last Updated on : 05 May 2018                                                                                                    |                                                                                                    | LOGOUT      |
|----------------------------------------------------------------------------------------------------|----------------------------------------------------------------------------------------------------|----------------------------------------------------------------------------------------------------|-------------|
| IPA Date:       25-06-2017       MSA Date :       12-07-2017       COO Date :       12-07-2017         No of Seats :       100       Target Employment :       150       Location :       Lucknow, Uttar Pradesh         Monthly Employment Details       Center Level Information       Project Details       Project Details         Project Details "Please Provide the details of the projects"       Project Details       Project Name       Client Name       Client Country       Durations       Project Description(Domain)       Language       Remarks       Action         Select Court       Select Court       Select Supplication       Select Supplication       Add         Mark the MPR for the month Submit         Metry Digital India [India.Gov.in   MyGov         Context Us  STPI State Contacts   Heip   Feedback   Terms & Contributor   Privacy Policy   Screen Reader Access   Stemap         Context Us  STPI State Contacts   Heip   Feedback   2018                                                                                                    | IPA Date:       25-06-2017       MSA Date:       12-07-2017       COO Date:       12-07-2017         No of Seats:       100       Target Employment:       150       Location :       Lucknow, Uttar Pradesh         Monthly Employment Details       Center Level Information       Project Details       Project Details         Project Details "Please Provide the details of the projects"       Project Details       Project Details         Pid Project Name       Client Name       Client Country       Durations (Months)       Language       Remarks       Action         Select Court       Select Court       Mark the MPR for the month Submit       Select langu       Add         Merit V Digital India   India.Gov.in   MyGov       Contact Us   STPI State Contacts   Help   Feedback   Terms & Conditions   Privacy Policy   Screen Reader Access   Stemap       Conyright STPI. All rights reserved 2018         Content owned & maintained by STPI       Last Updated on : 05 May 2018       Copyright STPI. All rights reserved 2018                                                                                                    | Test Entity Private Limited                                                                                                    |             |
| No of Seats :       100       Target Employment :       150       Location :       Lucknow, Uttar Pradesh         Monthly Employment Details       Center Level Information       Project Details       Project Details       Project Details         Project Details "Please Provide the details of the projects"       Project Details       Project Details       Action         Pid Project Name       Client Name       Client Country       Durations       Project Description(Domain)       Language       Remarks       Action         Select Court       Select Court       Mark the MPR for the month Submit       Select langu       Add         Metry Digital India [India.Gov.in   MyGov         Context Us  STPI State Contacts   Heip   Feedback   Terms & Contributor   Privacy Policy   Screen Reader Access   Stemap         Context Us  STPI State Contacts   Heip   Feedback   Yerms & Contributor   Privacy Policy   Screen Reader Access   Stemap         Context Us  STPI State Contacts   Heip   Feedback   Yerms & Contributor   Privacy Policy   Screen Reader Access   Stemap | No of Seats :       100       Target Employment :       130       Location :       Lucknow, Uttar Pradesh         Monthly Employment Details       Center Level Information       Project Details       Project Details       Project Details         Project Details "Please Provide the details of the projects"       Project Details       Remarks       Action         Pid Project Name       Client Country       Durations (Months)       Project Description(Domain)       Language       Remarks       Action         Select Court       Select Court       Select Court       Mark the MPR for the month Submit       Select langu       Add         Mark the MPR for the month Submit       Mark the J India.Gov.in   MyGov       Select Access   Stemap       Contact Us   STPI State Contacts   Help   Feedback   Terms & Conditions   Privacy Policy   Screen Reader Access   Stemap       Copyright STPI. All rights reserved 2018         Content owned & maintained by STPI       Last Updated on : 05 May 2018       Copyright STPI. All rights reserved 2018                                                                                                    | IPA Date : 25-06-2017 MSA Date : 12-07-2017 COO Date : 12-07-2017                                                                                                    |             |
| Monthly Employment Details       Center Level Information       Project Details         Project Details *Please Provide the details of the projects**       Project Details *Please Provide the details of the projects**         Pid Project Name       Client Country       Durations (Months)       Project Description(Domain)       Language       Remarks       Action         Select Logu       Select Court       Select Court       Mark the MPR for the month Submit       Add         Metry   Digital India   India.Gov.in   MyGov         Contact Us   STPI State Contacts   Help   Feedback   Terms & Contribins   Privacy Policy   Screen Reader Access   Stemap         Content owned & maintained by STPI                                                                                                    | Monthly Employment Details       Center Level Information       Project Details         Project Details *Please Provide the details of the projects*       Project Details *Please Provide the details of the projects*         Pid Project Name       Client Name       Client Country       Durations (Months)       Project Description(Domain)       Language       Remarks       Action         Select Surger       Select Court       Select Court       Mark the MPR for the month Submit       Add         Mark the MPR for the month Submit       Mark the Jeff State Contacts   Help   Feedback   Terms & Conditions   Privacy Policy   Screen Reader Access   Sitemap       Contact Us   STPI State Contacts   Help   Feedback   Terms & Conditions   Privacy Policy   Screen Reader Access   Sitemap       Control to strain the strain of the strain of the strain | No of Seats : 100 Target Employment : 150 Location : Lucknow, Uttar Prades                                                                                                    | h/          |
| Pid       Project Name       Client Country       Durations<br>(Months)       Project Description(Domain)       Language       Remarks       Action         Select Court       Select Court       Mark the MPR for the month Submit       Select langu       Add         Mark the MPR for the month Submit       Mark the MPR for the month Submit       Select langu       Add         Contact Us   STPI State Contacts   Help   Feedback   Terms & Conditions   Privacy Policy   Screen Reader Access   Sitemap         Content owned & maintained by STPI                                                                                                    | Pid       Project Name       Client Country       Durations<br>(Months)       Project Description(Domain)       Language       Remarks       Action         Select langu       Select langu       Select langu       Add       Add       Add         Mark the MPR for the month Submit       MeitY   Digital India   India Sov.in   MyGov       Select langu       Add         Contact Us   STPI State Contacts   Help   Feedback   Terms & Conditions   Privacy Policy   Screen Reader Access   Sitemap.       Copyright STPI. All rights reserved 20'         Content owned & maintained by STPI       Last Updated on : 05 May 2018       Copyright STPI. All rights reserved 20'                                                                                                    | Monthly Employment Details Center Level Information Project Details Project Details "Please Provide the details of the projects"                                                                                                    | -           |
| Add  Select Court  Mark the MPR for the month Submit  MeitY   Digital India   India.Cov.in   MyGov  Contact Us   STPI State Contacts   Help   Feedback,   Terms & Conditions   Privacy Policy   Screen Reader Access   Stemap  Content owned & maintained by STPI Iast Undated on 105 May 2018 Convrident STPI. All rights reserved 201                                                                                                    | Select Court     Select Court       Mark the MPR for the month Submit   MeitY   Digital India { India.Gov.in   MyGov Contact Us   STPI State Contacts   Help   Feedback   Terms & Conditions   Privacy Policy   Screen Reader Access   Sitemap Content owned & maintained by STPI Last Updated on : 05 May 2018 Copyright STPI. All rights reserved 201                                                                                                    | Pld Project Name Client Name Client Country Durations (Months) Project Description(Domain) Language Remarks                                                                                                    | Action      |
| Mark the MPR for the month Submit MeitY   Digital India   India.Cov.in   MyGov Contact Us   STPI State Contacts   Help   Feedback   Terms & Conditions   Privacy Policy   Screen Reader Access   Sitemap Content owned & mainfailed by STPI Last Ubdated on ::S Mw 2018 Copyright STPI.All rights reserved 201                                                                                                    | Mark the MPR for the month Submit           MeitY   Digital India   India.Cov.in   MyGov           Contact Us   STPI State Contacts   Heip   Feedback   Terms & Conditions   Privacy Policy   Screen Reader Access   Sitemap           Content owned & maintained by STPI           Last Updated on : 05 May 2018           Copyright STPI. All rights reserved 201                                                                                                    | Select Court V Select langu V                                                                                                    | Add         |
| MetY   Digital India   India.Gov.in   MyGov<br>Contact Us   STPI State Conlacts   Help   Feedback   Terms & Conditions   Privacy Policy   Screen Reader Access   Sitemap<br>Content owned & maintained by STPI Lat Uddated on : 05 May 2018 Convrident STPI. All rights reserved 2011                                                                                                    | MeitY   Digital India   India.Gov.in   MyGov<br>Contact Us   STPI State Contacts   Help   Feedback,   Terms & Conditions   Privacy Policy   Screen Reader Access   Sitemap<br>Content owned & maintained by STPI Last Updated on : 05 May 2018 Copyright STPI. All rights reserved 201                                                                                                    | Mark the MPR for the month Submit                                                                                                    |             |
|                                                                                                    |                                                                                                    | MeitY   Digital India   India.Gov;in   MyGov<br>Contact Us   STPI State Contacts   Help   Feedback   Terms & Conditions   Privacy Policy   Screen Reader Access   Sitemap<br>Content owned & maintained by STPI Last Updated on : 05 May 2018 Copyright STPI. All rights re | eserved 201 |
|                                                                                                    |                                                                                                    |                                                                                                    |             |
|                                                                                                    |                                                                                                    |                                                                                                    |             |

16. Unit needs to fill the project details as shown in below image.

If Unit has filled the above detail of respective month, then **Print** button will be enabled to print/download the QPR.

|         |         | ate Limi | ted    |         |                     |                     |          |                |                             |
|---------|---------|----------|--------|---------|---------------------|---------------------|----------|----------------|-----------------------------|
| IPA Dat | e:      | 25-0     | 6-2017 |         | MSA Date :          | 12-07-2017          | COO Da   | ite :          | 12-07-2017                  |
| No of 5 | eats :  | 100      |        |         | Target Employment : | 150                 | Location | n :            | Lucknow, Uttar Pradesh      |
| Year    | Quarter | Month    | Add    | Downloa | id Si               | gned MPR (PDF Only) |          | Date of Upload | Action                      |
| 2017    | Jul-Sep | July     | Edit   | Print   | Choose file No fi   | ile chosen          | Upload   |                | Signed Data to be Submitted |
|         |         |          |        |         |                     |                     |          |                |                             |

- 17. Unit has to print/download the QPR (as shown in the above image)
- 18. Then BPO Unit has to upload the signed and scanned QPR of the respective month.
- 19. Click on Save to submit.

#### Submitted QPR needs to be approved by STPI

To claim one-time waiver up to three months, (available from RFP Round 6), BPO/ITES Unit need to click on CLAIM ONE TIME WAIVER and select the effective start date of employment as shown in the below image.

|                                                                                                    | ware Technology Parks of India                                                                           |
|----------------------------------------------------------------------------------------------------|----------------------------------------------------------------------------------------------------|
|                                                                                                    | Claim one time waiver                                                                                    |
| As the employment of the unit is less than the required average emplo<br>to avail this waiver please provide the following details. | oyment to claim VGF1. One time walver of up to 3 months for CoO can be avail as per the RFP. If you wish |
| Select Effect start date for employment calculation *                                                                               | 12-07-2017                                                                                               |
| Remarks *                                                                                                    |                                                                                                    |
|                                                                                                    | Submit                                                                                                   |
|                                                                                                    |                                                                                                    |
|                                                                                                    | (                                                                                                    |
|                                                                                                    |                                                                                                    |
|                                                                                                    |                                                                                                    |

#### 5.6 Viability Gap Fund (First Instalment)-VGF1

QPR has to be filled for the complete period after commencement of operation as per Implementation timelines mentioned in RFP/MSA, for enabling to claim the first instalment of Viability Gap Funding (VGF1).

After clicking on the Submit VGF1 Claim, is required to enter date of submission of VGF1 claim. (As shown in the image below)

|                                        | VGF1 Claim  |      |
|----------------------------------------|-------------|------|
| Enter Date of submission of VGF1 claim | Select Date | Save |
|                                        |             |      |
|                                        |             |      |
|                                        |             |      |
|                                        |             |      |
|                                        |             |      |
|                                        |             |      |
|                                        |             |      |
|                                        |             | (x)  |

1. After selecting the date, BPO Unit has to download CSV format file for details of items procured for the BPO/ITES unit.

| Enter Date of submission of VGF1 claim                                 | 11-05-2018                                          | Update      |
|------------------------------------------------------------------------|-----------------------------------------------------|-------------|
| Download Excel utility File for Details of Items Brought into BPO/ ITE | S Unit Download                                     | l           |
| Upload List (CSV file only)                                            | Choose file No file chosen<br>Item details CSV File | File Upload |
| Generate CA Certificate                                                |                                                     | Print       |
| Generate VGF1 Claim Form                                               |                                                     | Print       |

2. BPO Unit has to fill the CSV format file for details of items procured for the BPO/ITES unit.

|        | <b>5</b> •∂-∓                                    |                                  |                                      |                              |                                                        |                                                                            | VGF_Util                                                              | ity_ver_3 - Exce           | 9                                             |                                         |                                       |                                                           | - 15                                                                                                | o ×      |
|--------|--------------------------------------------------|----------------------------------|--------------------------------------|------------------------------|--------------------------------------------------------|----------------------------------------------------------------------------|-----------------------------------------------------------------------|----------------------------|-----------------------------------------------|-----------------------------------------|---------------------------------------|-----------------------------------------------------------|----------------------------------------------------------------------------------------------------|----------|
| File   | Home Insert                                      | Page Lay                         | out Forn                             | nulas D                      | )ata Review                                            | View Help                                                                  |                                                                       | t you want to d            |                                               |                                         |                                       |                                                           |                                                                                                    | ,♀ Share |
| Paste  | X Cut<br>Copy →<br>Format Painter<br>Clipboard ™ | Calibri<br>B <i>I</i> <u>U</u> ≁ | •  10<br>  ⊞ •   ∠<br>Font           | • A* A*<br>• <u>A</u> •      |                                                        | Ŷ + 2 <sup>b</sup> , Wrap T<br>■ ● ■ ■ Merge<br>Alignment                  | ext Gene<br>& Center + 😨 -                                            | eral<br>% * 58<br>Number   | Conditional Format     Formatting       Table | as Cell<br>Styles *                     | terner<br>Ensert [<br>↓               | Delete Format<br>Cells                                    | ∑ AutoSum * A<br>↓ Fill * Sort & Find &<br>✓ Clear * Filter * Select *<br>Editing                   | ~        |
| A1     | • I ×                                            | √ _ f <sub>×</sub>               | S. No.                               |                              |                                                        |                                                                            |                                                                       |                            |                                               |                                         |                                       |                                                           |                                                                                                    | ~        |
| 1 . 6  | в                                                | с                                | D                                    | E                            | F                                                      | G                                                                          | н                                                                     | 1                          | J                                             | к                                       | L                                     | м                                                         | N                                                                                                   | 0        |
| 1 5.0  | Suppliers Name and                               | Invoice/ Bill                    | Invoice/ Bill<br>Date(dd-mm-<br>uuu) | Total Invoice<br>Amount(Bs.) | Online Transaction<br>ID/ Cheque/ DD No.<br>of Payment | Online Transaction ID/<br>Cheque/ DD No. Date<br>of Payment(dd-mm-<br>www) | Online Transaction IDF<br>ChequeF DD No.<br>Amount of<br>Payment(Rs.) | Name of Bank and<br>Branch | Description of items/ equipment               | Quantity<br>received<br>and<br>accepted | Invoice<br>value<br>accepted(R<br>s.) | Date of receipt of the<br>items/ equipment<br>(dd-mm-uuu) | BPO/ITES<br>operations towards capital expenditure (CAI<br>and/or operational<br>expenditure (OPEX) | PEX)     |
| 2      | 1 HCL, Noida                                     | Inv001                           | 10-10-2017                           | 3000000                      | 1234567                                                | 10-10-2017                                                                 | 13000000                                                              | Citibank, New Delh         | SAN Storage 10 Tb                             | 2 Nos.                                  | 1000000                               | 10-10-2017                                                | CAPEX                                                                                               |          |
| 4      | 3 HCL, Noida                                     | Inv001                           | 10-10-2017                           | 3000000                      | 1234567                                                | 10-10-2017                                                                 | 13000000                                                              | Citibank, New Delh         | Data Communication Equipments                 | 10 Nos.                                 | 1000000                               | 10-10-2017                                                | OPEX                                                                                                |          |
| 5      | 4 Datacraft, Bangaluru                           | Inv084                           | 10-10-2017                           | 3000000                      | 1234567                                                | 10-10-2017                                                                 | 13000000                                                              | Citibank, New Delh         | Structured Cabling                            | 1000 Mtrs                               | 50000                                 | 10-10-2017                                                | OPEX                                                                                                |          |
| 7      | 6 IBM India, Mumbai                              | Inv005                           | 10-10-2017                           | 500000                       | 1234567                                                | 10-10-2017                                                                 | 1300000                                                               | Litibank, New Lielh        | Server Systems                                | 5 Nos.                                  | 500000                                | 10-10-201/                                                | CAPEX                                                                                               |          |
| 8      |                                                  | 2                                |                                      | 8 - 2                        | 1                                                      |                                                                            |                                                                       |                            | 0                                             |                                         | 1 1                                   |                                                           |                                                                                                    |          |
| 9      |                                                  |                                  |                                      | 0                            |                                                        |                                                                            |                                                                       |                            |                                               |                                         |                                       |                                                           |                                                                                                    |          |
| 11     | 2                                                | -                                | -                                    |                              |                                                        |                                                                            |                                                                       |                            |                                               |                                         | -                                     |                                                           |                                                                                                    |          |
| 12     |                                                  | 8                                |                                      | 8 8                          |                                                        |                                                                            |                                                                       |                            |                                               |                                         | 1                                     |                                                           | 10                                                                                                  |          |
| 13     |                                                  | -                                |                                      |                              |                                                        |                                                                            |                                                                       |                            |                                               |                                         |                                       |                                                           | 1                                                                                                   |          |
| 15     |                                                  | -                                | -                                    | -                            |                                                        |                                                                            |                                                                       |                            |                                               |                                         | -                                     |                                                           |                                                                                                    |          |
| 16     |                                                  |                                  |                                      |                              |                                                        |                                                                            |                                                                       |                            |                                               |                                         |                                       |                                                           |                                                                                                    |          |
| 17     |                                                  | -                                |                                      |                              |                                                        |                                                                            |                                                                       |                            |                                               |                                         |                                       |                                                           |                                                                                                    |          |
| 19     | 2                                                | -                                | -                                    | -                            |                                                        |                                                                            |                                                                       |                            |                                               |                                         | -                                     |                                                           |                                                                                                    |          |
| 20     |                                                  |                                  |                                      |                              |                                                        |                                                                            | -                                                                     |                            |                                               |                                         | 1                                     |                                                           |                                                                                                    |          |
| 21     |                                                  |                                  | +                                    | a - 2                        | -                                                      |                                                                            |                                                                       |                            | 2                                             | -                                       |                                       |                                                           |                                                                                                    |          |
| 23     |                                                  | 1                                | 8                                    | -                            |                                                        |                                                                            |                                                                       |                            |                                               |                                         |                                       |                                                           |                                                                                                    |          |
| 24     |                                                  |                                  |                                      | S                            |                                                        |                                                                            |                                                                       |                            |                                               |                                         |                                       |                                                           |                                                                                                    |          |
| 25     | <u>d</u>                                         | 1                                | <u>.</u>                             | , i                          | <u> </u>                                               | ļ;                                                                         |                                                                       |                            | <u> </u>                                      |                                         | <u>k</u> 5                            | ļ                                                         |                                                                                                    |          |
| 27     |                                                  |                                  |                                      |                              |                                                        |                                                                            |                                                                       |                            |                                               |                                         |                                       |                                                           |                                                                                                    |          |
| 28     |                                                  |                                  |                                      |                              |                                                        |                                                                            |                                                                       |                            |                                               |                                         |                                       |                                                           |                                                                                                    |          |
| 29     |                                                  |                                  |                                      |                              |                                                        |                                                                            |                                                                       |                            |                                               |                                         |                                       |                                                           |                                                                                                    |          |
| 30     |                                                  |                                  |                                      |                              |                                                        |                                                                            |                                                                       |                            |                                               |                                         |                                       |                                                           |                                                                                                    |          |
| 31     |                                                  |                                  |                                      |                              |                                                        |                                                                            |                                                                       |                            |                                               |                                         |                                       |                                                           |                                                                                                    |          |
| 33     |                                                  |                                  |                                      |                              |                                                        |                                                                            |                                                                       |                            |                                               |                                         |                                       |                                                           |                                                                                                    |          |
| - 22 - | 1                                                | C)                               | 1 >>                                 | 171                          | -                                                      |                                                                            |                                                                       |                            |                                               |                                         |                                       |                                                           |                                                                                                    |          |
| 14     | MonData                                          | errorda                          | ta Sumi                              | mary                         | $\oplus$                                               |                                                                            |                                                                       |                            | 4                                             |                                         |                                       |                                                           |                                                                                                    | 4        |
| Ready  |                                                  |                                  |                                      |                              |                                                        |                                                                            |                                                                       |                            |                                               |                                         |                                       |                                                           | III III                                                                                             | + 70%    |

Below is the CSV Format

- 3. After filling all the required details, BPO Unit need to click on create CSV and upload the CSV file, on the portal as shown in above image, for details of items procured for the BPO/ITES unit BPO Unit can print:
  - a. Format for CA Certificate
  - b. Format for claiming VGF

## Format for CA Certificate

| Thur bi of Frenderon Scheme                                                                                                    | 4                                                                                                    | 31-07-2018                                                                                                    |
|----------------------------------------------------------------------------------------------------|----------------------------------------------------------------------------------------------------|----------------------------------------------------------------------------------------------------|
|                                                                                                    | Appendix -B                                                                                                    |                                                                                                    |
|                                                                                                    | CHARTERED ACCOUNTANT CERT                                                                                                    | TIFICATE                                                                                                    |
| I/We hereby confirm that I/W<br>statement in respect of the ite<br>of M/s Shakti Infotech Priva<br>07-09-2016 for location Patn                                                                                                    | e have examined the item/equipment recei<br>ms/equipment mentioned in the Table-1 ap<br>tet Limited in respect of Master Service A<br>a,Bihar is from the date of issue of IPA ar                                                                                                    | pt registers, books of account and the bank<br>spended, and each entry of the application<br>ogreement (MSA) signed on dated<br>ad hereby certify that:                                                                                                    |
| <ol> <li>The following docume<br/>by mc/us, namely mate</li> <li>Relevant registers have<br/>information furnished<br/>information has been c</li> <li>The payments have be<br/>of items/equipment rec</li> <li>The payments have been<br/>the suppliers.</li> <li>All the items shown in<br/>Scheme(IBPS).</li> <li>Neither I/We nor any of our p<br/>associated concerns. I fully u</li> </ol> | nts/records have been furnished by the app<br>rial bandling registers, original invoice/bil<br>been authenticated under my/our seals, si<br>is true and correct in all respects, no part is<br>oncealed or withheld.<br>en made by the said M/s Shakti Infotech I<br>eviced against the original invoice bill(s) as<br>en made through normal banking channel a<br>the table are admissible for reimbursemen<br>sartners is a partner/Director or an employen<br>derstand that any submission made in this | solicant and have been examined and verified<br>II, books of accounts and Bank Statement,<br>gnatures. It has been ensured that the<br>s false or misleading and no relevant<br><b>Private Limited</b> to the suppliers in respect<br>i indicated in the Table-1 annexed hereto.<br>and have been credited to the accounts of<br>at provisions of India BPO Promotion<br>the of the above named entity of its<br>s certificate if proved incorrect or false, will |
| render me/us liable to face an<br>warranted.                                                                                                    | y penal action or other consequences as ma                                                                                                    | ay be prescribed in the law or otherwise                                                                                                    |
|                                                                                                    | Signature & Stamp/Seal of th                                                                                                    | he Signatory                                                                                                    |
|                                                                                                    | Name                                                                                                    |                                                                                                    |
|                                                                                                    | Membership No.                                                                                                    |                                                                                                    |
|                                                                                                    | Address of Firm                                                                                                    |                                                                                                    |
|                                                                                                    | Name and Address of the In                                                                                                    | nstitution where registered:                                                                                                    |
|                                                                                                    |                                                                                                    |                                                                                                    |
| Date:                                                                                                    |                                                                                                    |                                                                                                    |
| Date:<br>Place:                                                                                                    |                                                                                                    |                                                                                                    |

|              |                                             |                              |                              |                                        |                                                                        |                                                                          | ITAT INCOME                                                                 |                                             | INCOMPERATIVE                                       |                                           |                                                  |                                        |                     |
|--------------|---------------------------------------------|------------------------------|------------------------------|----------------------------------------|------------------------------------------------------------------------|--------------------------------------------------------------------------|-----------------------------------------------------------------------------|---------------------------------------------|-----------------------------------------------------|-------------------------------------------|--------------------------------------------------|----------------------------------------|---------------------|
|              |                                             |                              |                              | D                                      | ETAILS OF I                                                            | IEMS/EQUIPM                                                              | te for each Unit/MS                                                         |                                             | D BPO/TIES UNIT                                     |                                           |                                                  |                                        |                     |
| SLNo.<br>(i) | Suppliers<br>Name<br>and<br>Address<br>(ii) | Invoice/Bill<br>No.<br>(iii) | Invoice/Bill<br>Date<br>(iv) | Total<br>invoice/Bill<br>Amount<br>(v) | Online<br>Transaction<br>ID/<br>Cheque/DD<br>No. of<br>Payment<br>(vi) | Online<br>Transaction<br>ID/<br>Cheque/DD<br>Date of<br>Payment<br>(vii) | Online<br>Transaction<br>1D/<br>Cheque/DD<br>Amount of<br>Payment<br>(viii) | Name<br>of<br>Bank<br>and<br>Branch<br>(ix) | Date of receipt<br>of the<br>items/equipment<br>(x) | Description of<br>items/equipment<br>(xi) | Quantity<br>received<br>and<br>accepted<br>(xii) | Invoice<br>value<br>accepted<br>(xiii) | Capex/Opex<br>(xiv) |
| Note :-      | - For VGF                                   | calculation le               | ower of the t                | otal expendi                           | ture in colum                                                          | n (viii) or (xi                                                          | ii) will be cor                                                             | nsider. A                                   | all monetary figure                                 | es should be INR.                         |                                                  |                                        |                     |
|              |                                             |                              |                              |                                        |                                                                        |                                                                          |                                                                             |                                             |                                                     |                                           |                                                  |                                        |                     |
|              |                                             |                              |                              |                                        |                                                                        |                                                                          |                                                                             |                                             |                                                     |                                           |                                                  |                                        |                     |
|              |                                             |                              |                              |                                        |                                                                        |                                                                          |                                                                             |                                             |                                                     |                                           |                                                  |                                        |                     |
|              |                                             |                              |                              |                                        |                                                                        |                                                                          |                                                                             |                                             |                                                     |                                           |                                                  |                                        |                     |
|              |                                             |                              |                              |                                        |                                                                        |                                                                          |                                                                             |                                             |                                                     |                                           |                                                  |                                        |                     |
|              |                                             |                              |                              |                                        |                                                                        |                                                                          |                                                                             |                                             |                                                     |                                           |                                                  |                                        |                     |
|              |                                             |                              |                              |                                        |                                                                        |                                                                          |                                                                             |                                             |                                                     |                                           |                                                  |                                        |                     |
|              |                                             |                              |                              |                                        |                                                                        |                                                                          |                                                                             |                                             |                                                     |                                           |                                                  |                                        |                     |
|              |                                             |                              |                              |                                        |                                                                        |                                                                          |                                                                             |                                             |                                                     |                                           |                                                  |                                        |                     |
|              |                                             |                              |                              |                                        |                                                                        |                                                                          |                                                                             |                                             |                                                     |                                           |                                                  |                                        |                     |
|              |                                             |                              |                              |                                        |                                                                        |                                                                          |                                                                             |                                             |                                                     |                                           |                                                  |                                        |                     |
|              |                                             |                              |                              |                                        |                                                                        |                                                                          |                                                                             |                                             |                                                     |                                           |                                                  |                                        |                     |
| 31-07-3      | 2018                                        |                              |                              |                                        |                                                                        |                                                                          |                                                                             |                                             |                                                     |                                           |                                                  |                                        | 2/3                 |
| 1-07-;       | 2018                                        |                              |                              |                                        |                                                                        |                                                                          |                                                                             |                                             |                                                     |                                           |                                                  |                                        | 2/3                 |
| 31-07-2      | 2018                                        |                              |                              |                                        |                                                                        |                                                                          |                                                                             |                                             |                                                     |                                           |                                                  |                                        | 2/3                 |
| 31-07-?      | 2018<br>BPO Promo                           | tion Scheme                  |                              |                                        | -                                                                      |                                                                          |                                                                             |                                             |                                                     |                                           |                                                  |                                        | 2/3                 |
| 11-07-2      | 2018<br>BPO Promo                           | tion Scheme                  |                              |                                        |                                                                        |                                                                          |                                                                             | Sign                                        | ature & Stamp/Se                                    | al of the Signatory                       | y:                                               |                                        | 2/3<br>31-07-2018   |

| Format for C | laiming | VGF: |
|--------------|---------|------|
|--------------|---------|------|

| For                                                                                                    | m For Claiming Viabilit                                                                                                    | y Gap Funding(VGF) toward                                                          | s Capital                                  |  |
|----------------------------------------------------------------------------------------------------|----------------------------------------------------------------------------------------------------|------------------------------------------------------------------------------------|--------------------------------------------|--|
|                                                                                                    | Support under India                                                                                                    | BPO Promotion Scheme(IBP                                                           | Senarate form for each MSA                 |  |
| Section I                                                                                                    |                                                                                                    |                                                                                    |                                            |  |
| Name of the Unit                                                                                                    | Shakti Infotech Private Limited                                                                                                    | In Principal Approval Number                                                       | STPI/HQ/PDC/09/2017-18/035/5               |  |
| Address of the BPO/ITES<br>Unit                                                                                                    | Shakti Infotech Private Limited, 3rd<br>Floor, Kanodia Bhawan, Kachauri Ga<br>Near Narayani Kanya School, Patna<br>City. 800008 (Bihar). Patna, Bihar                               | ii, In Principal Approval Date<br>Commencement of Operations Date                  | 22-08-2016<br>12-05-2017                   |  |
| City: Patna Pin:<br>State: Bibar                                                                                                    |                                                                                                    | VGF1 Claim Date:                                                                   | 11-05-2018                                 |  |
| (a) Number of BPO/ITES                                                                                                    | Seats as per MSA                                                                                                    |                                                                                    | 100                                        |  |
| (b) Employment Target(1.                                                                                                    | 5 times of (a))                                                                                                    |                                                                                    | 150                                        |  |
| (c) Bid Amount per seat                                                                                                    | 6                                                                                                    |                                                                                    | 79,000.00                                  |  |
| (d) Total Expenditure on<br>admissible Items(Listed in<br>Annexure A) with details<br>of purchase and CA<br>certificate as per<br>Appendix-A and<br>Appendix-B respectively                   | Rs. 0.00                                                                                                    | (e) 50% of Total Expenditure(for which<br>capital support is claimed)(50% of (d))) | Rs: 0.00                                   |  |
| (f) Total Capital Support-                                                                                                    | (c)X(a)) or (c) whichever is lower                                                                                                    | Rs. 0.00                                                                           |                                            |  |
| Section 2 (Installment                                                                                                    | nt Claim Calculation) VGF1                                                                                                    |                                                                                    |                                            |  |
| Average mont                                                                                                    | h wise employment from Com                                                                                                    | mencement of Operations Date * (Ti                                                 | II VGF1 Claim Date)                        |  |
| May-2017 Jun-2017 Jul                                                                                                    | -2017 Aug-2017 Sep-2017 Oct-201                                                                                                    | 7Nov-2017 Dec-2017 Jan-2018 Feb-2018                                               | Mar-2018 Apr-2018 May-2018                 |  |
| 67.00 67.00 68                                                                                                    | 00 76.00 111.00 111.00                                                                                                    | 111.00 111.00 111.00 82.00                                                         | 111.00 82.00 82                            |  |
| (g) Total Average M                                                                                                    | onthly Employment g=(M1+M                                                                                                    | (2+Mn)/n                                                                           | 99.167                                     |  |
| (h) Percentage of En<br>then consider factor                                                                                                    | aployment Target h=(g)/b (h><br>1 to calculate capital support)                                                                                                    | =0.5(to Claim Capital Support) if h>1                                              | 0.661                                      |  |
| (i)Eligible capital su                                                                                                    | pport for First Installment i=f                                                                                                    | X 0.4 X h                                                                          | 0.00                                       |  |
| Section 3(To be fille<br>Incentive for wider I                                                                                                    | d only in case Special incentiv<br>Dispersal within State includin                                                                                                    | e Claimed for Wider Dispersal)<br>g Rural Areas                                    |                                            |  |
| Is the BPO Located                                                                                                    | other than State Capital : No                                                                                                    |                                                                                    |                                            |  |
|                                                                                                    |                                                                                                    | (k) Special Incentive(% of Eligible                                                | Amount Claimed(k)*(f)%                     |  |
| Wie                                                                                                    | ier Dispersal                                                                                                    | Capital Support)                                                                   | Sources and the state of the second        |  |
| Wie<br>Special incentive(5%<br>for units setting up F<br>locations other than                                                                                                    | fer Dispersal<br>6 of eligible capital support)<br>BPO/ITES operations at<br>the State Capital.                                                                                     | Capital Support)                                                                   |                                            |  |
| Wie<br>Special incentive(5%<br>for units setting up E<br>locations other than<br>Section 4 (Total Fine                                                                                        | fer Dispersal<br>6 of cligible capital support)<br>BPO/ITES operations at<br>the State Capital.<br>al Calculation)                                                                  | Capital Support) 0%                                                                |                                            |  |
| Wie<br>Special incentive(5%<br>for units setting up E<br>locations other than<br>Section 4 (Total Fin<br>Total Amount Claim                                                                   | ter Dispersal<br>6 of eligible capital support)<br>BPO/ITES operations at<br>the State Capital.<br>al Calculation)<br>ed (i+k)                                                      | Capital Support)                                                                   | 0.00                                       |  |
| Wie<br>Special incentive(5%<br>for units setting up E<br>locations other than<br>Section 4 (Total Fini<br>Total Amount Claim<br>2% Penalty Period Ii                                          | ter Dispersal<br>6 of cligible capital support)<br>APO/ITES operations at<br>the State Capital.<br>al Calculation)<br>eed (i+k)<br>n Case of delay in COO(IN M                      | Capital Support)                                                                   | 0.00<br>0.00(2 Months)                     |  |
| Wie<br>Special incentive(5%<br>for units setting up E<br>locations other than<br>Section 4 (Total Fini<br>Total Amount Claim<br>2% Penalty Period Ii<br>Total Eligible Amou                   | ter Dispersal<br>6 of cligible capital support)<br>APO/ITES operations at<br>the State Capital.<br>al Calculation)<br>eed (i+k)<br>a Case of delay in COO(IN Me<br>nt After Penalty | Capital Support) 0% onth)                                                          | 0.00<br>0.00(2 Months)<br>0.00             |  |
| Wie<br>Special incentive(5%<br>for units setting up E<br>locations other than<br>Section 4 (Total Fini<br>Total Amount Claim<br>2% Penalty Period Ii<br>Total Eligible Amou<br>Advance Amount | fer Dispersal<br>6 of cligible capital support)<br>APO/ITES operations at<br>the State Capital.<br>al Calculation)<br>sed (i+k)<br>a Case of delay in COO(IN M-<br>nt After Penalty | Capital Support)<br>0%<br>onth)                                                    | 0.00<br>0.00(2 Months)<br>0.00<br>50000.00 |  |

| Secti                  | on 4                                                                                                    |                                            |
|------------------------|----------------------------------------------------------------------------------------------------|--------------------------------------------|
| S.No                   | Documents Checklist                                                                                                    | Enclosed<br>(Yes/No)                       |
| 1                      | Bank Guarantee Furnished valid for 2 years(5% of (c) X (a))                                                                                                    | To be<br>furnished afte<br>VGF<br>approved |
| 2                      | Details of regular employees recruited/Joined the unit after Commencement of operation(as<br>per Quarterly Progress Report)                                          |                                            |
| 3                      | Necessary permissions and registrations required as per DoT Guidelines w.r.t BPO<br>Operations                                                                       |                                            |
| 4                      | Proof of Provident Fund Account Number of Regular Employees (recruited/ joined the unit after the issuance of IPA)                                                   |                                            |
| 5                      | Proof of Employee State Insurance(ESI) contribution for the regular employees eligible<br>under this scheme and recruited/joined the unit after the issuance of IPA. |                                            |
| 6                      | Certificate of disability issued by a medical authority(Notified by State Govt.), if applicable                                                                      |                                            |
| 7                      | Proof of expenditure incurred on admissible items like invoice in the name of<br>company/authorized person                                                           |                                            |
| 8                      | Proof of ownership of space/lease agreement for at least 3 years.                                                                                                    |                                            |
| 9                      | Quaterly progress report submitted to STPI for each quarter after Commencement of<br>Operation                                                                       |                                            |
| 10                     | Any other relevant documents                                                                                                    |                                            |
| Detai<br>Other<br>Docu | ls of L. 2.                                                                                                    |                                            |

| Undertaking and Declaration [/We hereby solemnly undertake/declare that the particulars stated above are true and correct to the best of my/our iconwledge and belief. No other application for Capital Support has been made or will be made in future against purchase covered by the application. (a) The items/equipment for which the claim has been made are covered under IBPS (as per list of admissible items (Annexure-A) of MSA) and meant for utilization of the BPO/TTES unit and will be utilize only in our unit and we shall not divert or dispose-off the items/equipment procured after commencement or operations at least up to three years. (b) The items/equipment for which the claim has been made have been entered into the stock register maintained by the unit. (c) Any information, if found to be incorrect, wrong or misleading, will render/us liable to rejection of our claim for capital support without prejudice to any other action that may be taken against us in this behalf. (d) All Claims are being made for BPO/TTES Operation set up under IBPS. (e) The amount overpaid, if any will be refunded by me/us to the excess amount paid. Signature of Authorized Signatory: Name in Block Letters: Designation: Name of the Applicant: Unit: Instructions: 1. It is mandatory to completely fill in all fields provided in the form. 2. In Section 4, row number 1 to 9 fill only either Yes or No. 3. In Section 4, row no. 10 fill the details of the documents submitted, if any. | India BPO Promotion Scheme                                                                                                    | 31-07-2018                                                                                                    |
|----------------------------------------------------------------------------------------------------|----------------------------------------------------------------------------------------------------|----------------------------------------------------------------------------------------------------|
| <ul> <li>(a) The items/equipment for which the claim has been made are covered under IBPS (as per list of admissible items (Annexure-A) of MSA) and meant for utilization of the BPO/ITES unit and will be utilize only in our unit and we shall not divert or dispose-off the items/equipment procured after commencement of operations at least up to three years.</li> <li>(b) The items/equipment for which the claim has been made have been entered into the stock register maintained by the unit.</li> <li>(c) Any information, if found to be incorrect, wrong or misleading, will render/us liable to rejection of our claim for capital support without prejudice to any other action that may be taken against us in this behalf.</li> <li>(d) All Claims are being made for BPO/ITES Operation set up under IBPS.</li> <li>(e) The amount overpaid, if any will be refunded by me/us to the extent of the excess amount paid.</li> <li>Signature of Authorized Signatory:</li></ul>                                                                                                    | Undertaking and Declaration<br>I/We hereby solemnly undertake/declare that the particulars stated above are true<br>knowledge and belief. No other application for Capital Support has been made or<br>purchase covered by the application.                                                                                                    | e and correct to the best of my/our<br>r will be made in future against                                                                                                    |
| Signature of Authorized Signatory:                                                                                                    | <ul> <li>(a) The items/equipment for which the claim has been made are covered u admissible items (Annexure-A) of MSA) and meant for utilization of the l only in our unit and we shall not divert or dispose-off the items/equipment operations at least up to three years.</li> <li>(b) The items/equipment for which the claim has been made have been en maintained by the unit.</li> <li>(c) Any information, if found to be incorrect, wrong or misleading, will re claim for capital support without prejudice to any other action that may be (d) All Claims are being made for BPO/ITES Operation set up under IBPS (e) The amount overpaid, if any will be refunded by me/us to the extent of</li> </ul> | nder IBPS (as per list of<br>BPO/ITES unit and will be utilized<br>t procured after commencement of<br>tered into the stock register<br>ender/us liable to rejection of our<br>e taken against us in this behalf.<br>S.<br>f the excess amount paid. |
| Name in Block Letters:                                                                                                    | Signature of Authorized Signatory:                                                                                                    |                                                                                                    |
| Designation:                                                                                                    | Name in Block Letters:                                                                                                    |                                                                                                    |
| Name of the Applicant:<br>Unit:<br>Date and Place:<br>Instructions:<br>1. It is mandatory to completely fill in all fields provided in the form.<br>2. In Section 4, row number 1 to 9 fill only either Yes or No.<br>3. In Section 4, row no. 10 fill the details of the documents submitted, if any.                                                                                                    | Designation:                                                                                                    |                                                                                                    |
| Unit:<br>Date and Place:<br>Instructions:<br>1. It is mandatory to completely fill in all fields provided in the form.<br>2. In Section 4, row number 1 to 9 fill only either Yes or No.<br>3. In Section 4, row no. 10 fill the details of the documents submitted, if any.                                                                                                    | Name of the Applicant:                                                                                                    |                                                                                                    |
| Date and Place:                                                                                                    | Unit:                                                                                                    |                                                                                                    |
| Instructions:<br>1. It is mandatory to completely fill in all fields provided in the form.<br>2. In Section 4, row number 1 to 9 fill only either Yes or No.<br>3. In Section 4, row no. 10 fill the details of the documents submitted, if any.                                                                                                    | Date and Place:                                                                                                    |                                                                                                    |
| <ol> <li>It is mandatory to completely fill in all fields provided in the form.</li> <li>In Section 4, row number 1 to 9 fill only either Yes or No.</li> <li>In Section 4, row no. 10 fill the details of the documents submitted, if any.</li> </ol>                                                                                                    | Instructions:                                                                                                    |                                                                                                    |
| <ol> <li>In Section 4, row number 1 to 9 fill only either Yes or No.</li> <li>In Section 4, row no. 10 fill the details of the documents submitted, if any.</li> </ol>                                                                                                    | 1. It is mandatory to completely fill in all fields provided in the form.                                                                                                    |                                                                                                    |
| 3. In Section 4, row no. 10 fill the details of the documents submitted, if any.                                                                                                    | 2. In Section 4, row number 1 to 9 fill only either Yes or No.                                                                                                    |                                                                                                    |
|                                                                                                    | 3. In Section 4, row no. 10 fill the details of the documents submitted, if any.                                                                                                    |                                                                                                    |
| <ol> <li>All submitted supporting documents should be self-attested.</li> </ol>                                                                                                    | 4. All submitted supporting documents should be self-attested.                                                                                                    |                                                                                                    |
|                                                                                                    |                                                                                                    |                                                                                                    |
|                                                                                                    |                                                                                                    |                                                                                                    |
|                                                                                                    |                                                                                                    |                                                                                                    |
|                                                                                                    |                                                                                                    |                                                                                                    |

- **4.** BPO Unit need to upload the below listed documents to claim the VGF (as shown in the image below):
  - i. Signed Format for CA Certificate.
  - ii. Signed Format for Claiming VGF.
  - iii. Documents supporting PF remittance.

Note: Only PDF file of above mentioned documents will be accepted.

| Max File Upload limit is 10 MB for each document. (Uplo | ad PDF files only)         |
|---------------------------------------------------------|----------------------------|
| Mandatory documents *                                   |                            |
| 1. CA Certificate *<br>(Including Invoice)              | Choose file No file chosen |
| 2. VGF claim form *                                     | Choose file No file chosen |
| 3. Documents supporting PF remittance *                 | Choose file No file chosen |
| Click here to upload Optional documents                 |                            |
| Click here to upload Optional documents                 |                            |

Choose the respective files required to be uploaded then click on the **SAVE** button and BPO Unit will get the below image

| Upload VGF1 claim documents in below section.                     |                 |        |
|-------------------------------------------------------------------|-----------------|--------|
| Max File Upload limit is 10 MB for each document. (Upload PDF fil | es only)        |        |
| Mandatory documents *                                             |                 |        |
| 1. CA Certificate *<br>(Including Invoice)                        | CA Certificate  | Delete |
| 2. VGF claim form *                                               | Claiming VGF    | Delete |
| 3. Documents supporting PF remittance *                           | PF remittance   | Delete |
| Click here to upload Optional documents                           |                 |        |
| Save Sub                                                          | omit VGF1 Claim |        |

After uploading all the mandatory documents, BPO Unit can also upload the optional documents. When BPO Unit click on "**click here to upload optional documents**" then the below image will appear

| Click here to upload Optional documents                                            |                            |
|------------------------------------------------------------------------------------|----------------------------|
| 4. ESI Related Documents                                                           | Choose file No file chosen |
| 5. State Proof Tax                                                                 | Choose file No file chosen |
| 6. Disability Certificate                                                          | Choose file No file chosen |
| Other (If you want to upload multiple files. Please make a zip file then upload. ) | Choose file No file chosen |
| Save Sub                                                                           | mit VGF1 Claim             |

- 5. BPO Unit can upload the below listed optional documents:
  - i. ESI Related documents.
  - ii. State Prof Tax related documents.
  - iii. Disability Certificate.

After uploading all the documents, BPO Unit can submit their request for VGF claim.

### REFERENCE

| IPA      | : | In Principle Approval                  |
|----------|---|----------------------------------------|
| MSA      | : | Master Service Agreement               |
| CoO      | : | Commencement of Operation              |
| QPR      | : | Quarterly Progress Report              |
| VGF1     | : | Viability Gap Fund (First Instalment)  |
| VGF2     | : | Viability Gap Fund (Second Instalment) |
| SI       | : | Special Incentive                      |
| BSD      | : | Bid Security Deposit                   |
| EMD      | : | Earnest Money Deposit                  |
| PBG      | : | Performance Bank Guarantee             |
| FBG      | : | Financial Bank Guarantee               |
| BPO Unit | : | Eligible BPO Unit Under IBPS           |
| PMU      | : | Project Management Unit                |